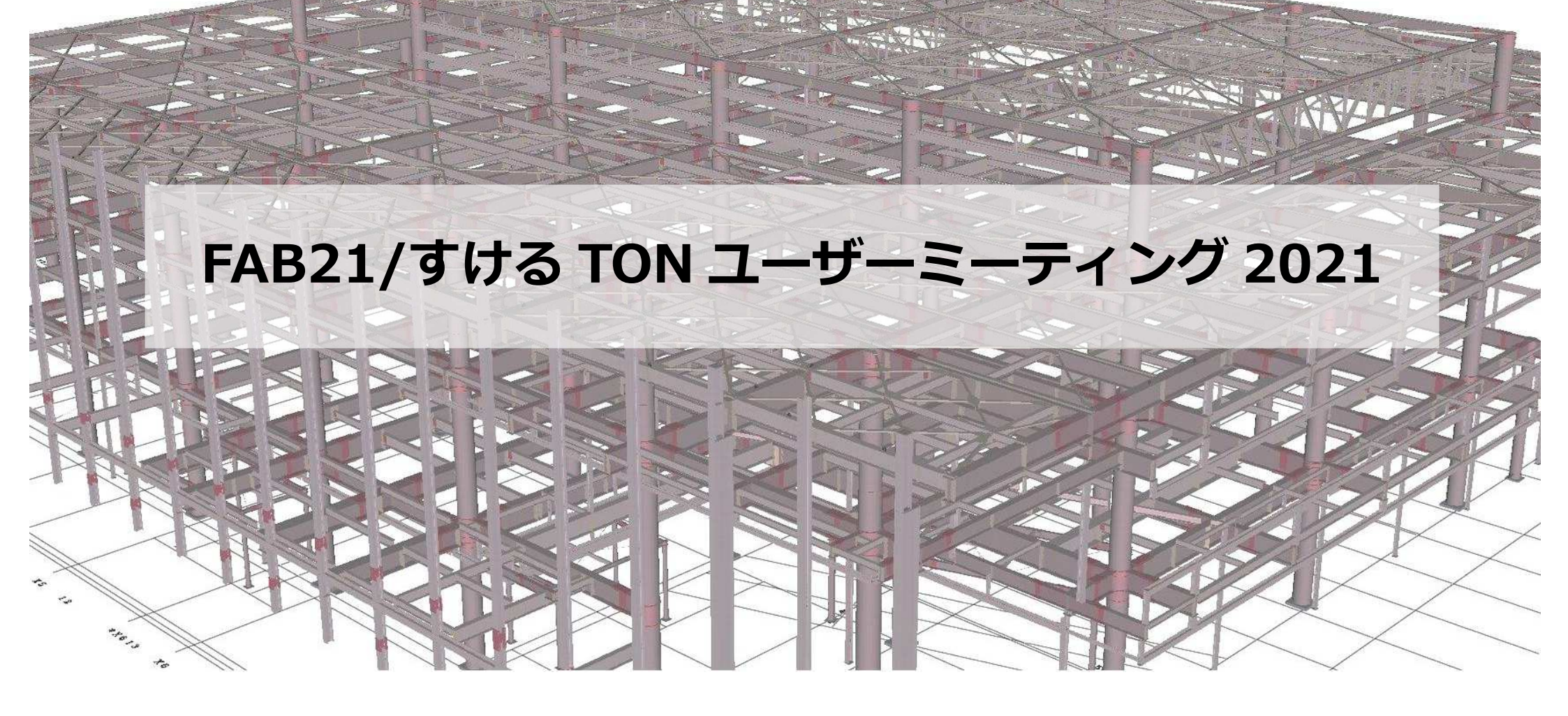

NOTAL TYDE WIT

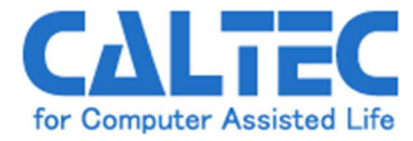

### Zoom参加方法

1) インストールしたZoomのアイコンをダブルクリックで起動します。

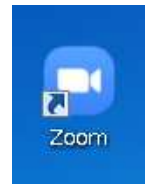

#### 2) [参加] 又は [ミーテングに参加] をクリックします。

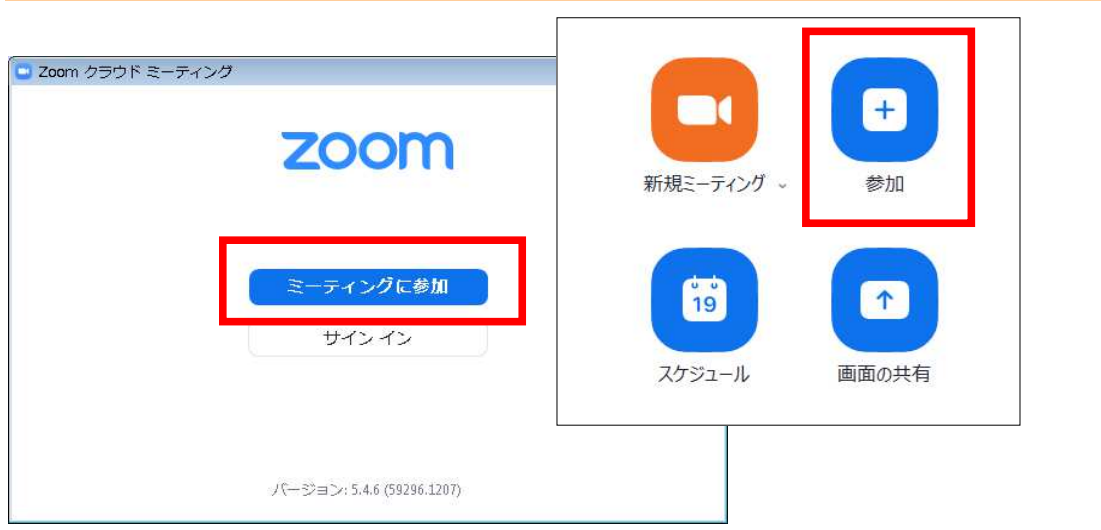

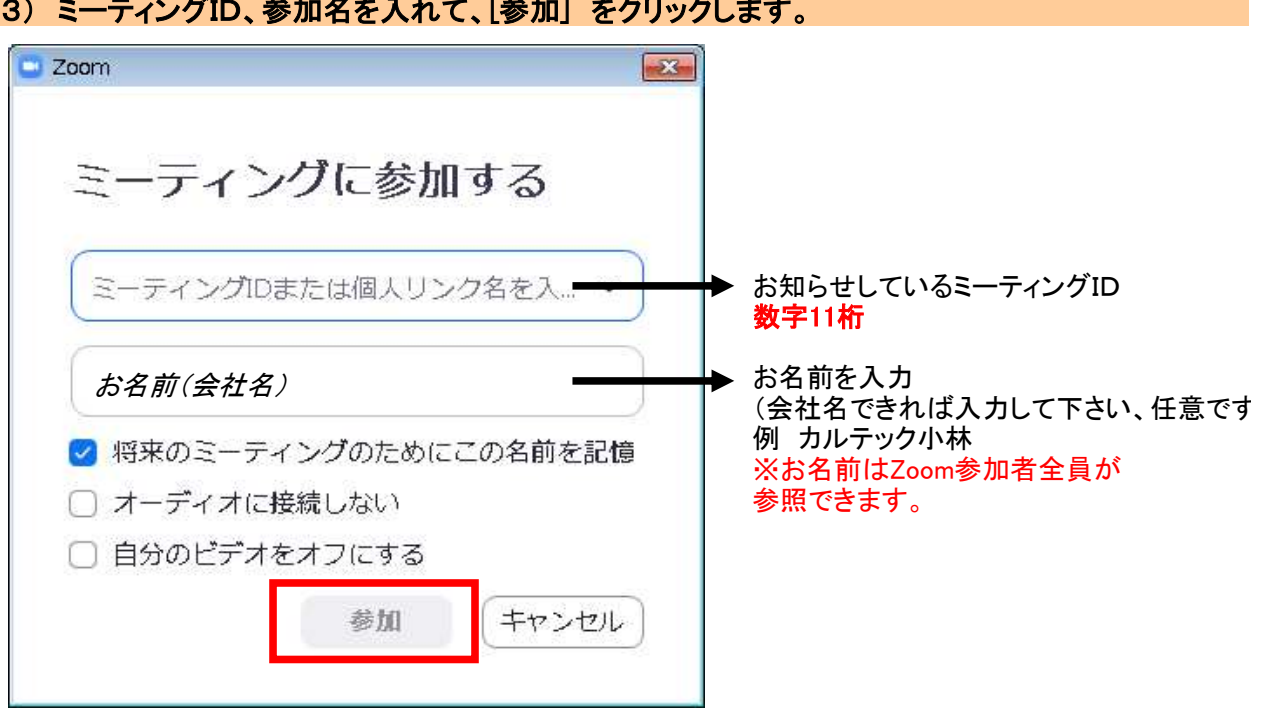

#### 3) ミーティングID、参加名を入れて、「参加] をクリックします。

#### 4) ミーティングパスコードを入力して、[ミーティング参加]をクリックします。

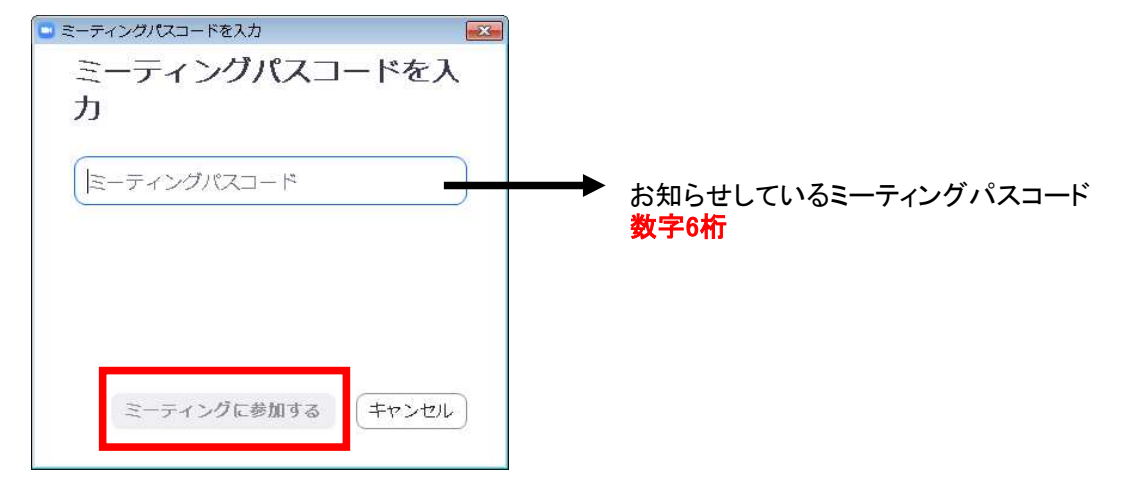

#### 5) 事前登録メールアドレスを入力して、[ミーティング参加]をクリックします。

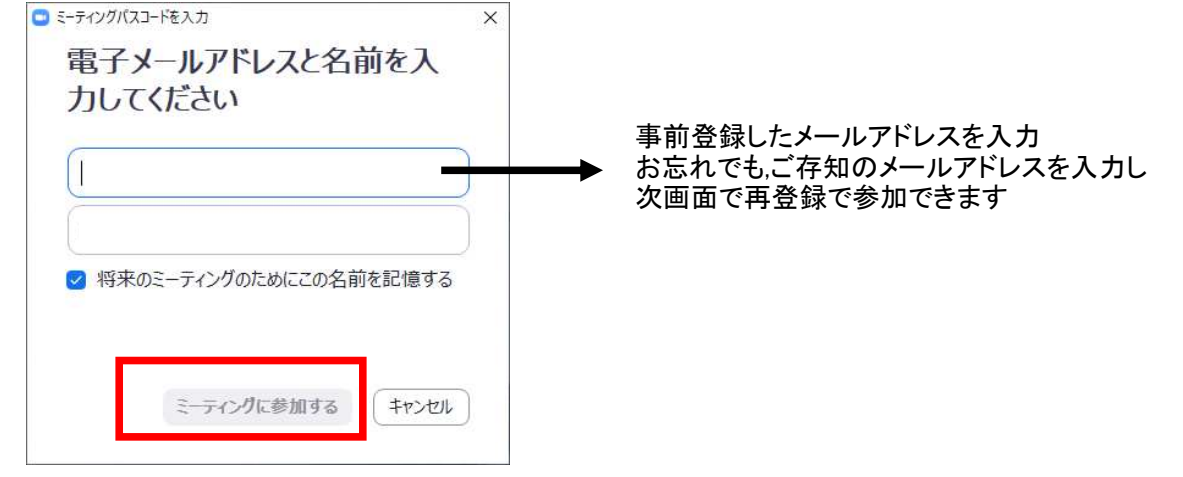

### ※お忘れ、又は事前登録していない場合

下記の画面が表示されます。必須項目を入力してミーティング参加が進行中を押して下さい

| 名'           | 姓*           |    |
|--------------|--------------|----|
| メールアドレス      | メールアドレスを再入力・ |    |
| 会社名/学校名*     |              |    |
| 質問とコメント      |              |    |
|              |              | a. |
| 必須情報         |              |    |
| ミーティング参加が進行中 |              | G  |

暫くすると、Zoomミーティング会場へ入場できます

その後、以下の画面が表示された場合、マイク、スピーカーの検出エラーです コンピュータオーディオのテストをして下さい。 エラーでも(マイク、スピーカーが無い等)そのままビデオ会議を見ることはできます

|        | 無料通話                 | コンピュータ                     | ーオーディオ  |
|--------|----------------------|----------------------------|---------|
|        | コンピューター              | -でオーディオに参                  | ta      |
| ▲ マイク発 | 観失敗マイクが正し、<br>コンピュータ | く接続されているか確認<br>ー オーディオのテスト | してください。 |

#### 6) Zoom会場に入ると会話はミュート(相手に聞こえない)、ビデオはオフになっています。 必要であればミュート解除、ビデオをオンしてください

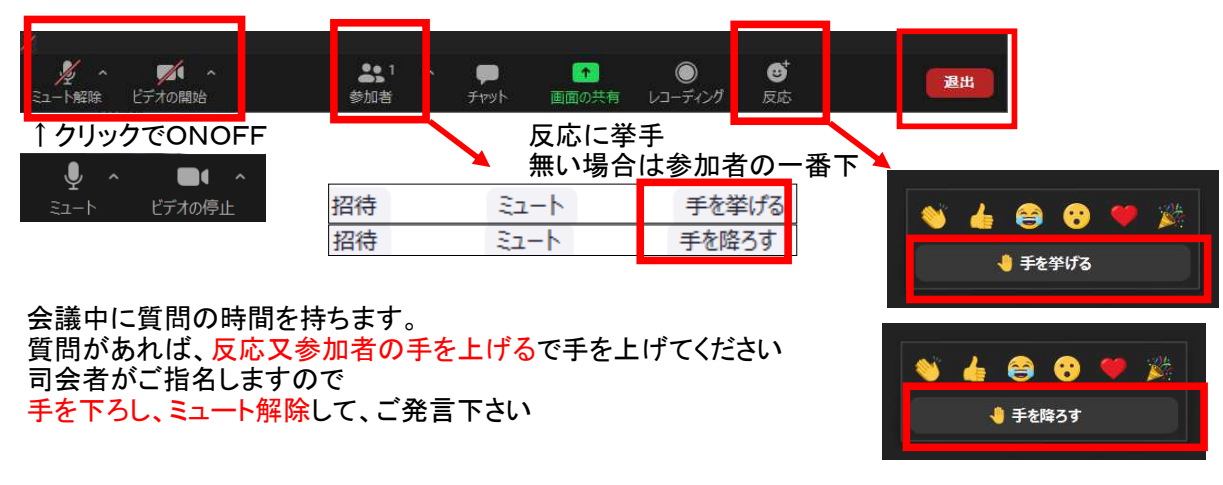

7)会議終了 画面右下の退出で会議会場を退出します

| 【工事一覧コ    | ーティリティ】                                        |
|-----------|------------------------------------------------|
| • $1 - 1$ | 工事データ読込で旧マスターの読込対応 ・・・・・・・・・・・・・・・・・・・・・・・・・・  |
| • $1-2$   | 他物件の仕様をコピー ・・・・・・・・・・・・・・・・・・・・・・・・・・・・・・・・・・2 |

### 【共通仕様】

| • $2 - 1$ | 母屋、根太、胴縁ライナーの幅の設定、及び干渉チェック ・・・・・・・・・・・・・3    |
|-----------|----------------------------------------------|
| • 2-2     | 間柱ライナーPLの設定 ・・・・・・・・・・・・・・・・・・・・・・・・・・・・・・・4 |
| • 2-3     | ネット受けピース両端割に第2ピッチを追加 ・・・・・・・・・・・・・・・・・・・・5   |

## 【リスト入力】

| • $3 - 1$ | 間柱で山形鋼2枚合、溝形構背中に対応 ・・・・・・・・・・・・・・・・・・・・・・・・・・・・・・ | 3 |
|-----------|---------------------------------------------------|---|
| • $3-2$   | スプライスのボルト本数の上限を1列60本まで可能 ・・・・・・・・・・・・・・・・・        | 7 |

## 【配置入力】

| • $4 - 1$ | 任意入力のリブPL ・・・・・・・・・・・・・・・・・・・・・・・・・・・・・8                 |
|-----------|----------------------------------------------------------|
| • $4-2$   | 間柱の位置を梁芯、梁面に合わせる ・・・・・・・・・・・・・・・・・・・・・・・・・・・9            |
| • 4-3     | NDコアの斜め切り ・・・・・・・・・・・・・・・・・・・・・・・・・・・・・・・・・・10           |
| • $4 - 4$ | 梁の距離配置で基準点を通りか梁芯か選択 ・・・・・・・・・・・・・・・・・・・・・・・・・・・・・・・・・・・・ |
| • $4-5$   | 二面せん断梁の柱付に対応 ・・・・・・・・・・・・・・・・・・・・・・・・・・・・・・・ 12          |
| • $4 - 6$ | 弱軸H柱への補強縦リブを生成 ・・・・・・・・・・・・・・・・・・・・・・・・・・・・13            |
| • $4 - 7$ | 3D表示の詳細表示 ・・・・・・・・・・・・・・・・・・・・・・・・・・・・・・・・・・・・           |
| • $4 - 8$ | 3D表示で色の仕分け ・・・・・・・・・・・・・・・・・・・・・・・・・・・・・・・・・・・・          |

| 【ハイブリッ      | ,ド構法】                                                  |
|-------------|--------------------------------------------------------|
| • $5 - 1$   | 共通仕様① 仕口 (一般)・・・・・・・・・・・・・・・・・・・・・・・・・・・・・・・・・・・・      |
| • $5-2$     | 共通仕様② 仕口 (一般)・・・・・・・・・・・・・・・・・・・・・・・・・・・・・・・・・・・・      |
| • $5 - 3$   | 共通仕様③ 仕口規格 ・・・・・・・・・・・・・・・・・・・・・・・・・・・・・・18            |
| • $5-4$     | リスト入力① 柱リストに、コン止め厚を追加 ・・・・・・・・・・・・・・・・・・・・・19          |
| • $5-5$     | リスト入力② 補足材リストに、RCデッキ受けを追加 ・・・・・・・・・・・・・・20             |
| • $5-6$     | 配置入力① ・・・・・・・・・・・・・・・・・・・・・・・・・・・・・・・・・・・・             |
| • $5 - 7$   | 配置入力② コン止め ・・・・・・・・・・・・・・・・・・・・・・・・・・・・・・・22           |
| • 5-8       | 配置入力③ 梁取合い調整 ・・・・・・・・・・・・・・・・・・・・・・・・・・・・・23           |
| • 5-9       | 配置入力④ ウェブ補強 P L (個別配置)・・・・・・・・・・・・・・・・・・・・・・・・ 2 4     |
| • $5 - 1 0$ | 配置入力⑤ ウェブ補強 P L (一括配置)・・・・・・・・・・・・・・・・・・・・・・・・・・・・・2 5 |
| • $5 - 1 1$ | 配置入力⑥ ウェブ補強PL (PLクリア)・・・・・・・・・・・・・・・・・・・・・26           |
| • $5 - 1 2$ | 配置入力⑦ デッキ受け (取付配置)・・・・・・・・・・・・・・・・・・・・・・・・27           |
| • $5 - 1 3$ | 配置入力⑧ デッキ受け (個別補正)・・・・・・・・・・・・・・・・・・・・・・・28            |
| • $5 - 1 4$ | 積算仕様 見積内訳書への計上有無 ・・・・・・・・・・・・・・・・・・・・・・・・・・・・・・・・・・・・  |
| • $5 - 1 5$ | 溶接仕様 ハイブリッド関連の溶接項目追加 ・・・・・・・・・・・・・・・・・・・・・・30          |

## 【3D金物】

| • $6 - 1$ | モデル作成 | •  | ••• | • | • • | • | • | • | • | • • | • | • | • | • | • • | • | • | • | • | • | • | <br>• | • | • | • | • | • | • | • | • | • ; | 31 |   |
|-----------|-------|----|-----|---|-----|---|---|---|---|-----|---|---|---|---|-----|---|---|---|---|---|---|-------|---|---|---|---|---|---|---|---|-----|----|---|
| • $6-2$   | 金物を配置 | •  | ••• | • | • • | • | • | • | • | • • | • | • | • | • | • • | • | • | • | • | • | • | <br>• | • | • | • | • | • | • | • | • | • ; | 32 | ) |
| • 6 - 3   | 入力例 · | •• | ••• | • | • • | • | • | • | • | • • | • | • | • | • | • • | • | • | • | • | • | • | <br>• | • | • | • | • | • | • | • | • | • ; | 33 | ) |
| • $6-4$   | 帳票出力  | •• |     | • | • • | • | • | • | • | • • | • | • | • | • | • • | • | • | • | • | • | • | <br>• | • | • | • | • | • | • | • | • | • ; | 34 | Ł |

## [FAB21Link]

| • $7 - 1$ | F A B 2 1 Link① •••••••••••••••••••••••••••••••••••• |
|-----------|------------------------------------------------------|
| • $7-2$   | FAB21Link② ••••••••••••••••••••••••••••••••••••      |

## 【その他】

| • $8 - 1$ | IFC押し出しに対応 ・・・・・       | •• | • | • | • | • | • | • | • | • | • | • | • | • | • • | • | • | • | • | • | • | • | • | • | • | 3 | 7 |
|-----------|------------------------|----|---|---|---|---|---|---|---|---|---|---|---|---|-----|---|---|---|---|---|---|---|---|---|---|---|---|
| • $8-2$   | ST - Bridge 取込みでRC柱に対応 | •  | • | • | • | • | • | • | • | • | • | • | • | • | • • | • | • | • | • | • | • | • | • | • | • | 3 | 8 |

## 【小技集】

| • $9 - 1$   | 電卓入力の値を設置バーに転送、履歴表示 ・・・・・・・・・・・・・・・・・・・・・・・・・・・・・・・・・・・・ |
|-------------|----------------------------------------------------------|
| • $9-2$     | 3 D表示 2 次元⇔3 次元間で表示移動 ・・・・・・・・・・・・・・・・・・・・・4 0           |
| • 9-3       | 3D表示、 9-4 3Dリアルタイム ・・・・・・・・・・・・・・・・・・・・・・・41             |
| • $9-5$     | 3D表示 画面分割 ・・・・・・・・・・・・・・・・・・・・・・・・・・・・・・・・42             |
| • $9-6$     | ダイヤの位置を確認しながら胴縁配置 ・・・・・・・・・・・・・・・・・・・・・・・・43             |
| • $9-7$     | マウス右クリックで梁、間柱の非分断入力、重複入力 ・・・・・・・・・・・・・・・44               |
| • 9-8       | 部材を重複に配置している時の削除方法 ・・・・・・・・・・・・・・・・・・・・・・・45             |
| • 9-9       | CADの2重起動 ・・・・・・・・・・・・・・・・・・・・・・・・・・・・・・・・・・・・            |
| • $9 - 1 0$ | ダミー階、9-11ダミー通り ・・・・・・・・・・・・・・・・・・・・・・・・・・・47             |
| • $9 - 1 2$ | 右クリックコピーで入力値変更 ・・・・・・・・・・・・・・・・・・・・・・・・・・・48             |

## 【よくある質問】

| • $1 \ 0 - 1$ | 配置入力画面で作図 ・・・・・・・  | • | • | • | •• | • | • | •• | • | • | • | ••  | • | • | • | • | • | • | • | • | • | • | • 4 | ł 9 |
|---------------|--------------------|---|---|---|----|---|---|----|---|---|---|-----|---|---|---|---|---|---|---|---|---|---|-----|-----|
| • $1 \ 0 - 2$ | 個別でガセット継手の変更 ・・・・・ | • | • | • | •• | • | • | •• | • | • | • | ••• | • | • | • | • | • | • | • | • | • | • | • 5 | 50  |
| • $1 \ 0 - 3$ | 小梁の端部を個別で剛接に変更 ・・・ | • | • | • | •• | • | • | •• | • | • | • | ••• | • | • | • | • | • | • | • | • | • | • | • 5 | 51  |
| • $1 \ 0 - 4$ | 梁の端部のスカ―ラップを個別で変更  | • | • | • | •• | • | • | •• | • | • | • | ••• | • | • | • | • | • | • | • | • | • | • | • 5 | 52  |
| • $1 \ 0 - 5$ | 耐風梁の配置方法 ・・・・・・・・  | • | • | • | •• | • | • | •• | • | • | • | ••• | • | • | • | • | • | • | • | • | • | • | • 5 | 53  |
| • $1 \ 0 - 6$ | 間柱の中間支持継手 ・・・・・・・  | • | • | • | •• | • | • | •• | • | • | • | ••• | • | • | • | • | • | • | • | • | • | • | • 5 | 54  |
| • $1 \ 0 - 7$ | 母屋、根太、胴縁の工区設定 ・・・・ | • | • | • |    | • | • |    | • | • | • |     | • | • | • | • | • | • | • | • | • | • | • 5 | 55  |

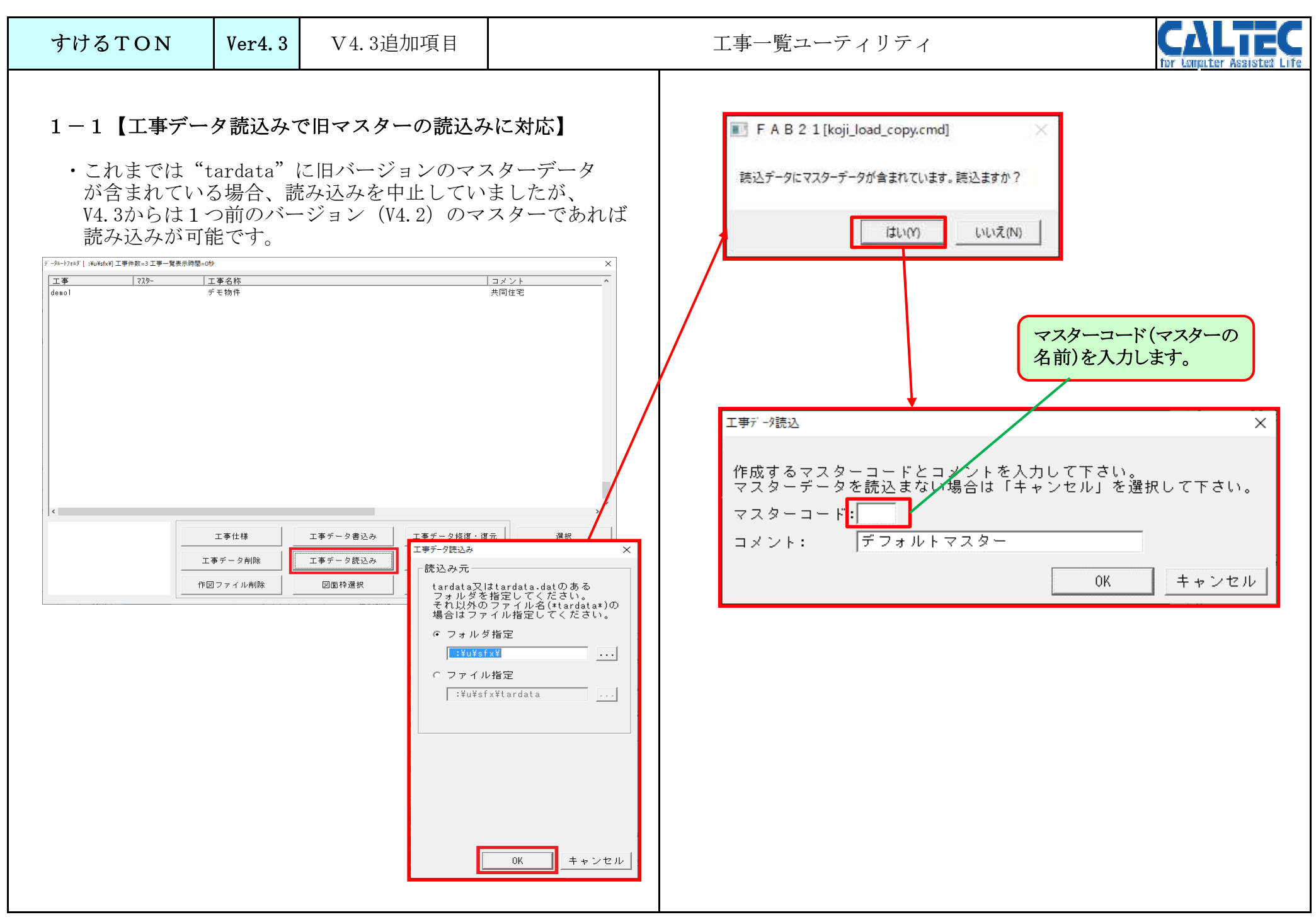

| 1-2【他物件の                                                                                                    | 仕様をコヒ                                                                                        | <u>~</u> _]                                       |                                                              |                                                                                                    |  |
|----------------------------------------------------------------------------------------------------|----------------------------------------------------------------------------------------------|---------------------------------------------------|--------------------------------------------------------------|----------------------------------------------------------------------------------------------------|--|
| <ul> <li> <ul> <li>2 【10.407+004</li> <li>・他の物件の共う<br/>コピーします。</li> </ul> </li> <li> <ul> <li>ブビーします。</li> </ul> </li> <li>                 です。                 <ul> <li>ブビーします。</li> </ul> </li> <li>                 です。                 <ul> <li>ブビーします。</li> </ul> </li> <li>                 プロボック・デフォ                 エ事名称1 デモ物件                 エ事名称2                     <ul> <li>ゴビーします。</li> </ul> </li> <li>                       プロボック・デフォ                      エ事名称1 デフォ                       エ事名称2                            エ事名称2                            エ事名称3</li></ul> | L TR を 」 C 通仕様、 様 ルトマスター 組 ※未入力の場合日 ※未入力の場合日 ※未入力の場合日 ※示えたうの場合日 第二章量「 有りで非表示() 有りで非表示() 第次換数 | - 一】                                              | どの設定を<br>×<br>(vo) ・<br>(an)<br>(使用)<br>(使用)<br>(使用)<br>(使用) | 仕様設定コピー × 仕様コピー パージョン一致 コピー可能 指定工事[demo1]データパージョン(203)から 現工事[test5]データパージョン(203)へコピーします 共通仕様 作应は 件の 件 件 件 件 代 中 の の |  |
|                                                                                                    | コピー元工事選掛<br>コ ビ ー 元 0<br>工 事 コ                                                               | R<br>D工事コードを入力して下さい<br>ード: demo1  一覧 <br>OK キャンセノ | ×                                                            |                                                                                                    |  |

| すけるTON                                                                                                    | Ver4.3             | V4.3追加項目                                                                                                    |                                                                                                    | 共通仕様                                                                                       | CALTEC<br>for longiter Assisted Life |
|----------------------------------------------------------------------------------------------------|--------------------|----------------------------------------------------------------------------------------------------|----------------------------------------------------------------------------------------------------|--------------------------------------------------------------------------------------------|--------------------------------------|
| すけるTON<br>2-1【母屋根太、<br>・ライナーPLの様<br>・ライナーPLの様<br>・[共通仕様]-[母長<br>-[幅] 1 割(1) 5条件 最低長 150<br>2 母屋・根太ラ()-<br>4 場合方式 1-<br>6 胴縁う()-<br>5 胴縁う()-<br>5 胴縁う()-<br>5 胴縁う()-<br>7 当時ずい怪 13 | Ver4.3<br><i> </i> | V4.3追加項目<br><b>パナーPLの幅の設定</b><br>ます。<br>- [母屋・根太ライナー<br><del> 秋葉</del><br><del> ピッチ</del> 500 3/ナール厚 8<br><b> 7 理羅</b> | <ul> <li></li> <li></li> <li>&lt;</li></ul> | 共通仕様 ・ネコのボルトやピース位置を認識し干渉チェッよりライナーPLを有無を判定します。 ・[共通仕様] - [母屋胴縁根太] - [ライナーボルト] - し し し し し し | ク距離の値<br>[干渉チェック距離]<br>- ます<br>      |
| ※幅>0のB<br>幅<=0の                                                                                                    | 寺(はPL中<br>時(は幅     | / <del>テ</del><br>畐<br>内法を設定しる                                                                                         | ます                                                                                                    |                                                                                            |                                      |

| すけるTON                                                                                   | Ver4.3                              | V4.3追加項目                                                                  | 共通仕様                                          | For Longuter Assisted Life |
|------------------------------------------------------------------------------------------|-------------------------------------|---------------------------------------------------------------------------|-----------------------------------------------|----------------------------|
| 2-2【間柱のライ<br>・間柱ライナー I<br>・[共通仕様] -                                                      | イナー P I<br>P L の長さ<br>- [間柱ラ        | Lの設定を追加しまし<br>、ピッチ、幅の設定<br>イナーPL]<br><sup>麺 [3]</sup>                     | た】<br>が可能です。<br>取け位置 10                       |                            |
| 3     付加情報     総手切り     0       4     間柱5/0-PL     間柱5/0-PL     長       5     町石 方     長 | - 含まない<br>- HTB<br>200<br><b>内法</b> | ケ <sup>*</sup> (↑・ヘ <sup>*</sup> -ス厚 0 - 含まない 溶け<br>開枝がM径 20<br>と*ッチ 1000 | 8(方)5 <sup>(</sup> イヤ・チヂ <sup>*</sup> を<br>作画 |                            |
|                                                                                          | <br>ピッ <sup>-</sup>                 | <del>,</del>                                                              |                                               |                            |
|                                                                                          | ※部材長→<br>1枚分れ<br>※幅>0の間<br>幅<=0の    | くピッチの時は<br>責算します<br>寺はPL幅<br>時は幅内法を設定しま                                   | ٤ J                                           |                            |
|                                                                                          |                                     |                                                                           |                                               |                            |
|                                                                                          |                                     |                                                                           |                                               |                            |

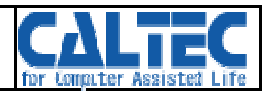

#### 2-3【ネット受けピース両端割に第2ピッチを追加】

・[共通仕様]-[金物]-[ネット受けピース]-[両端部]-[第2ピッチ]

| 16 |                  | 使用材         | 切替境界   | 600     |        |        |       |     |          |    |
|----|------------------|-------------|--------|---------|--------|--------|-------|-----|----------|----|
| 17 |                  | 境界以下用       | ゲループ名称 | 標準      | 品番     | SF     | 取付位置  | 80  |          |    |
| 18 |                  | 境界超用        | グループ名称 | 標準      | 品番     | SG     | 取付位置  | 500 |          |    |
| 19 | <u>ծ.⊾⇔</u> ⊦∘⊾յ | 取付基準        | 取付単位   | 0 - 梁単位 | 振り分け基  | 0 - 中心 |       |     |          |    |
| 20 | 490.XC -X        | 中心          | と°ゥチ   | 1000    | 最大残り   | 800    | 逆端ピ₀チ | 500 |          |    |
| 21 |                  | 始点割付        | 第1ピッチ  | 500     | 第2ピッチ  | 1000   | 最大残り  | 800 | 逆端ヒ°ッチ 5 | 00 |
| 22 |                  | 両端部         | 第1ピッチ  | 1000    | 第2比°of |        | 最大残り  | 800 |          |    |
| 23 |                  | ピース単位時ブラウット | 距離     | 500     |        |        |       |     |          |    |

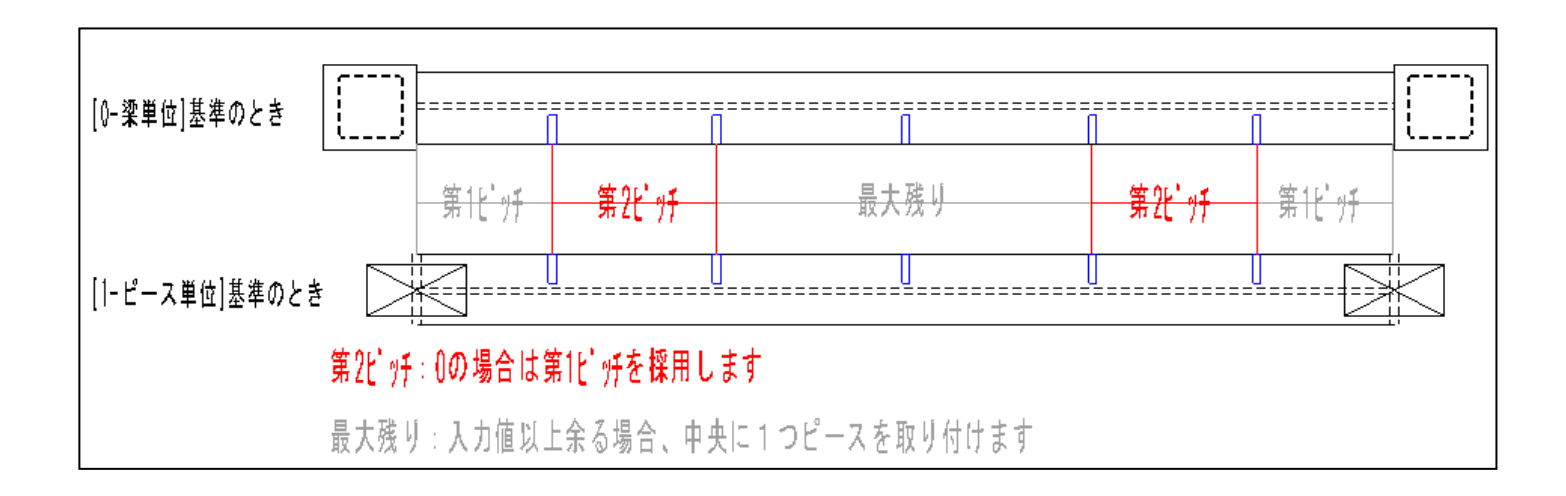

| <b>すけるTON Ver4.3</b> V4.3追加項目                                                                                              | リスト入力 |
|----------------------------------------------------------------------------------------------------|-------|
| <ul> <li>3-1【間柱で山形鋼2枚合、溝形構背中に対応】</li> <li>・ [柱リスト] より間柱の鋼材で山形鋼2枚合、溝形鋼背中を選択できます。</li> <li>コマンド: [リスト入力] - [柱リスト]</li> </ul> |       |

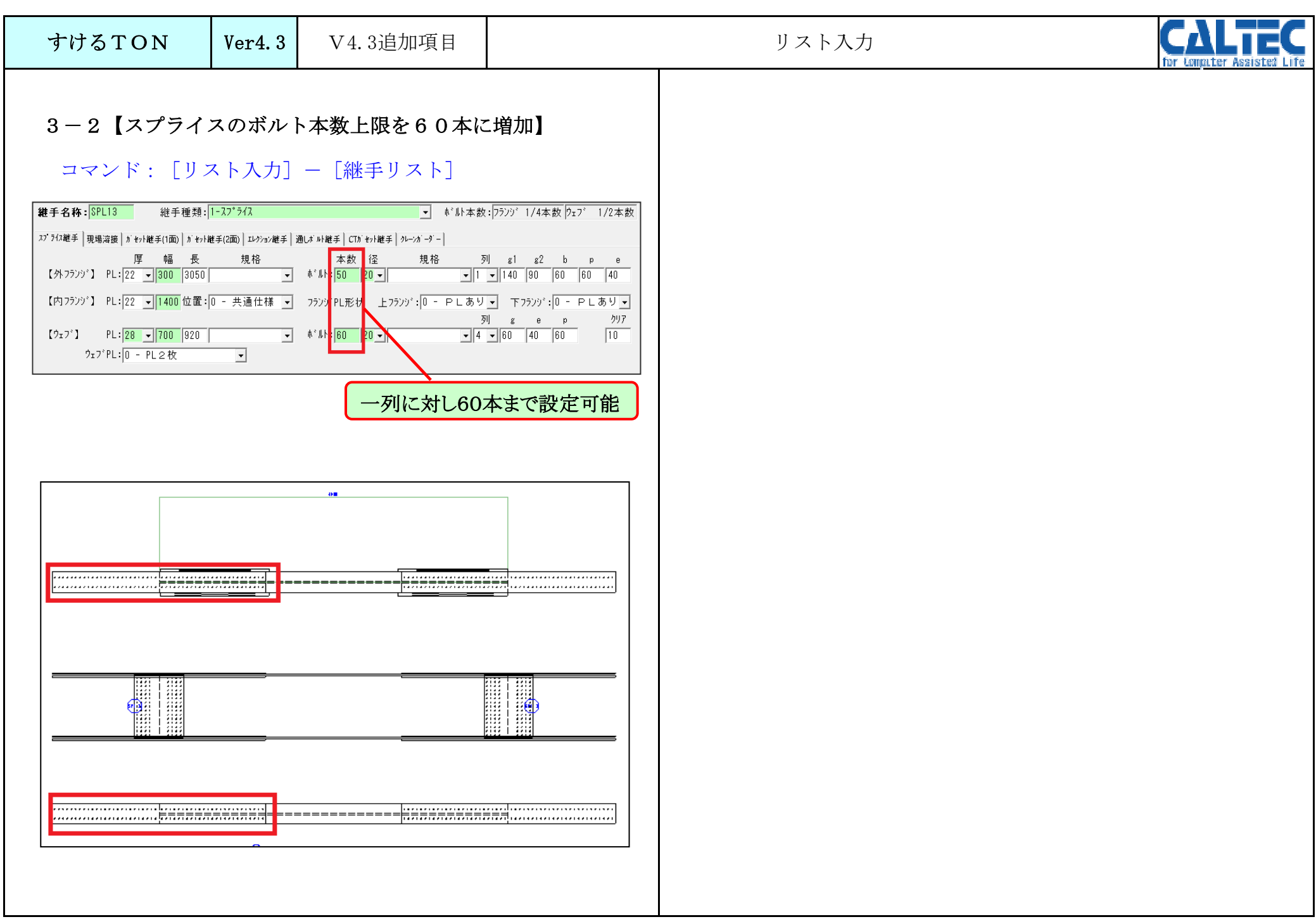

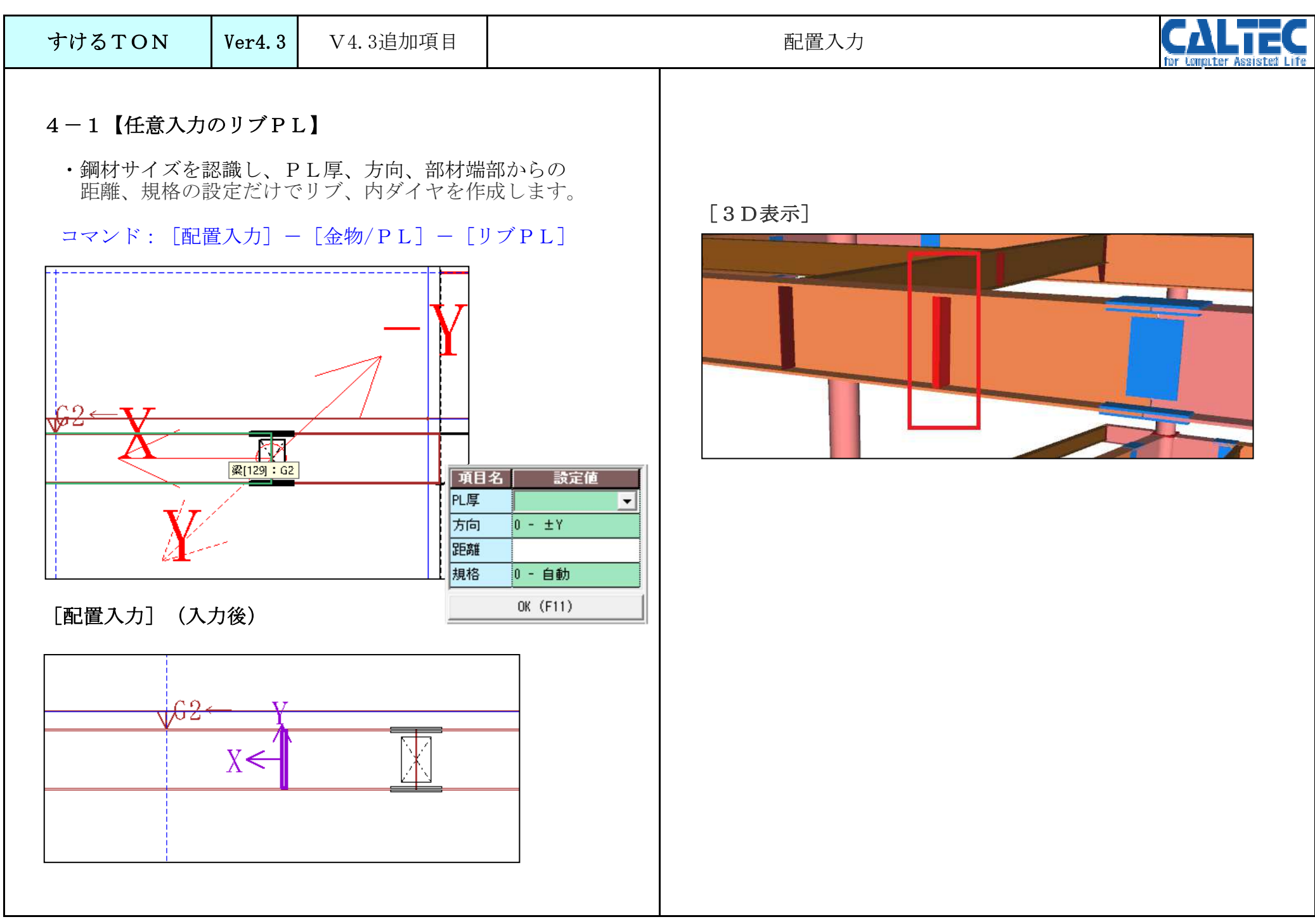

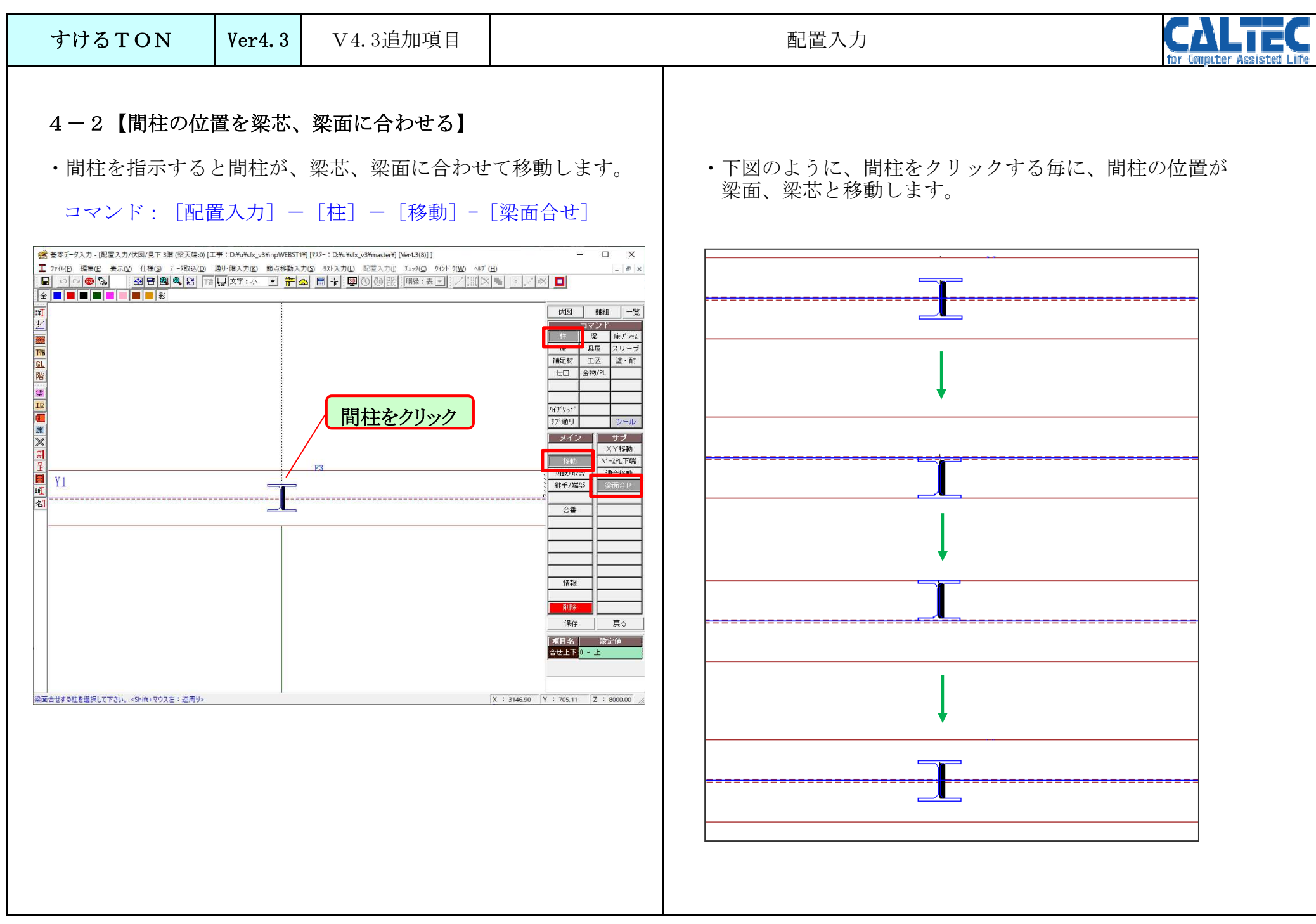

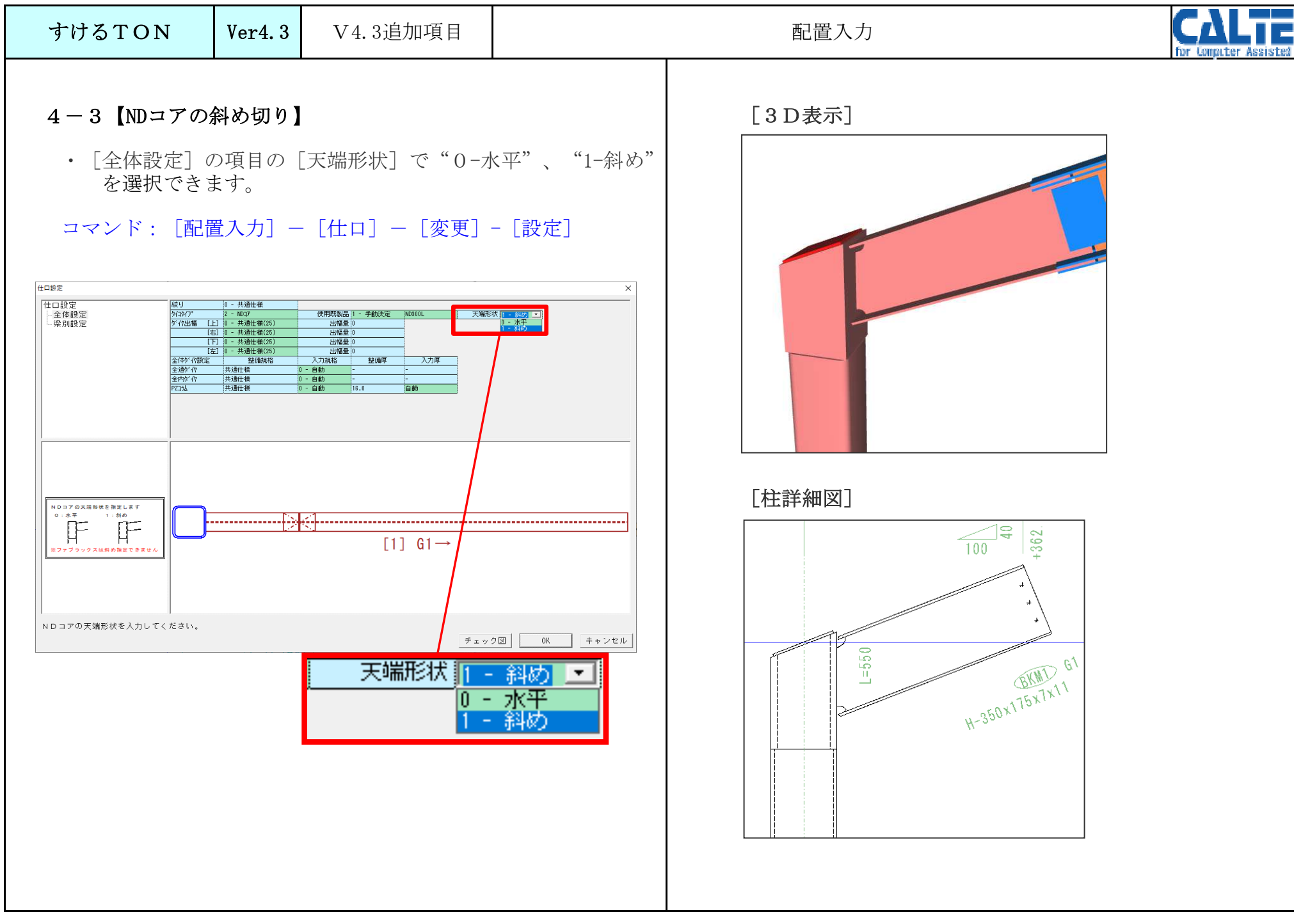

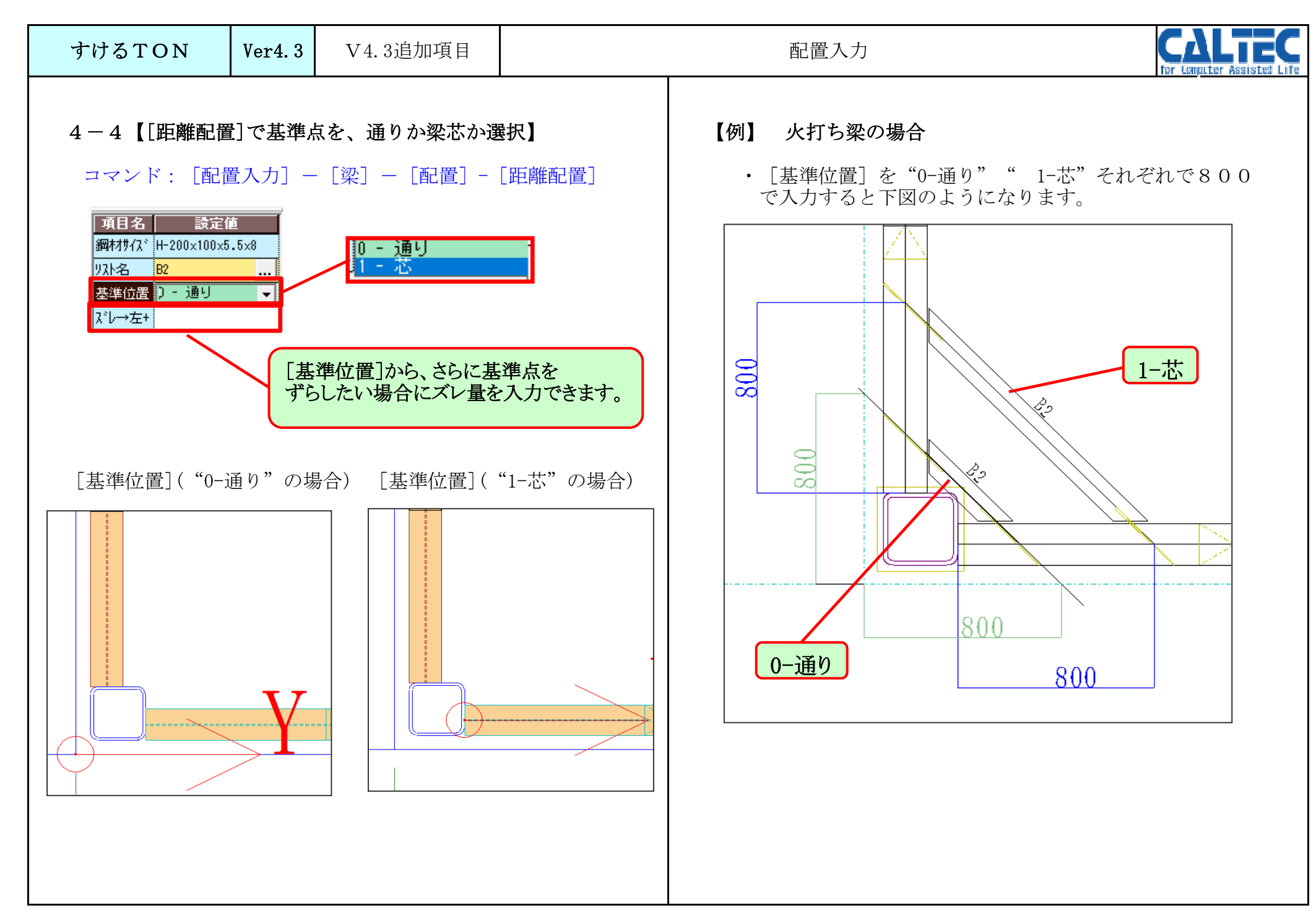

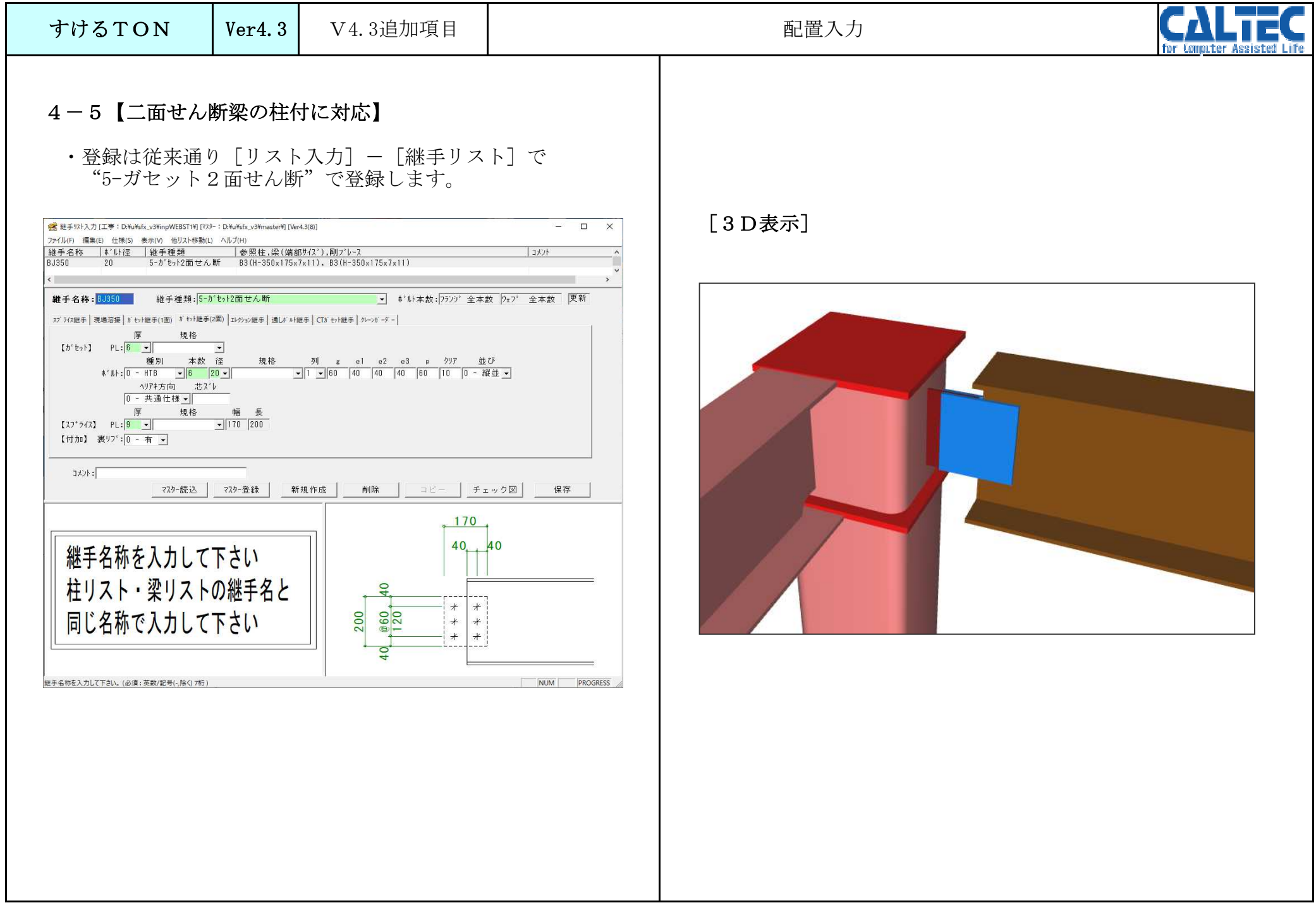

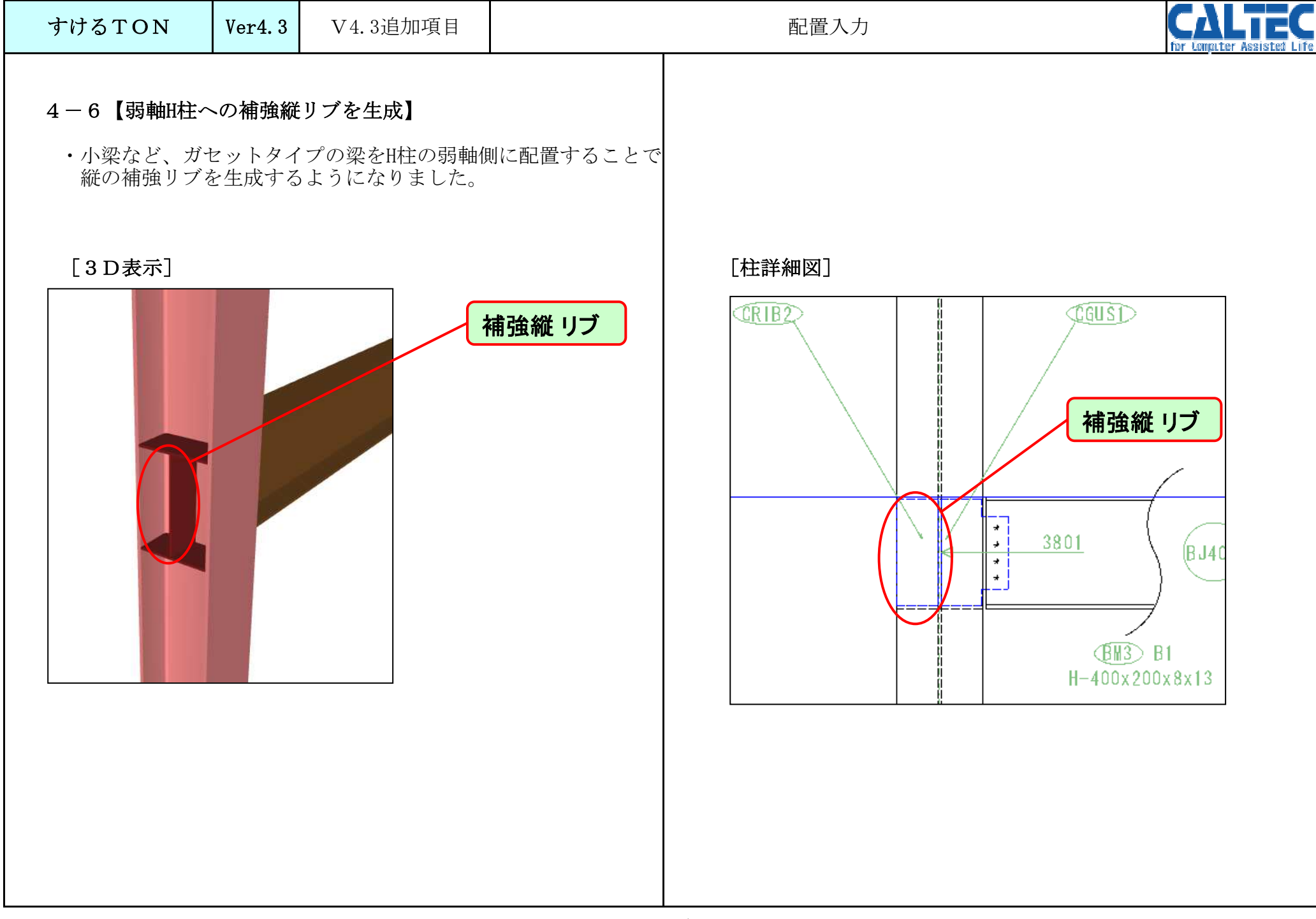

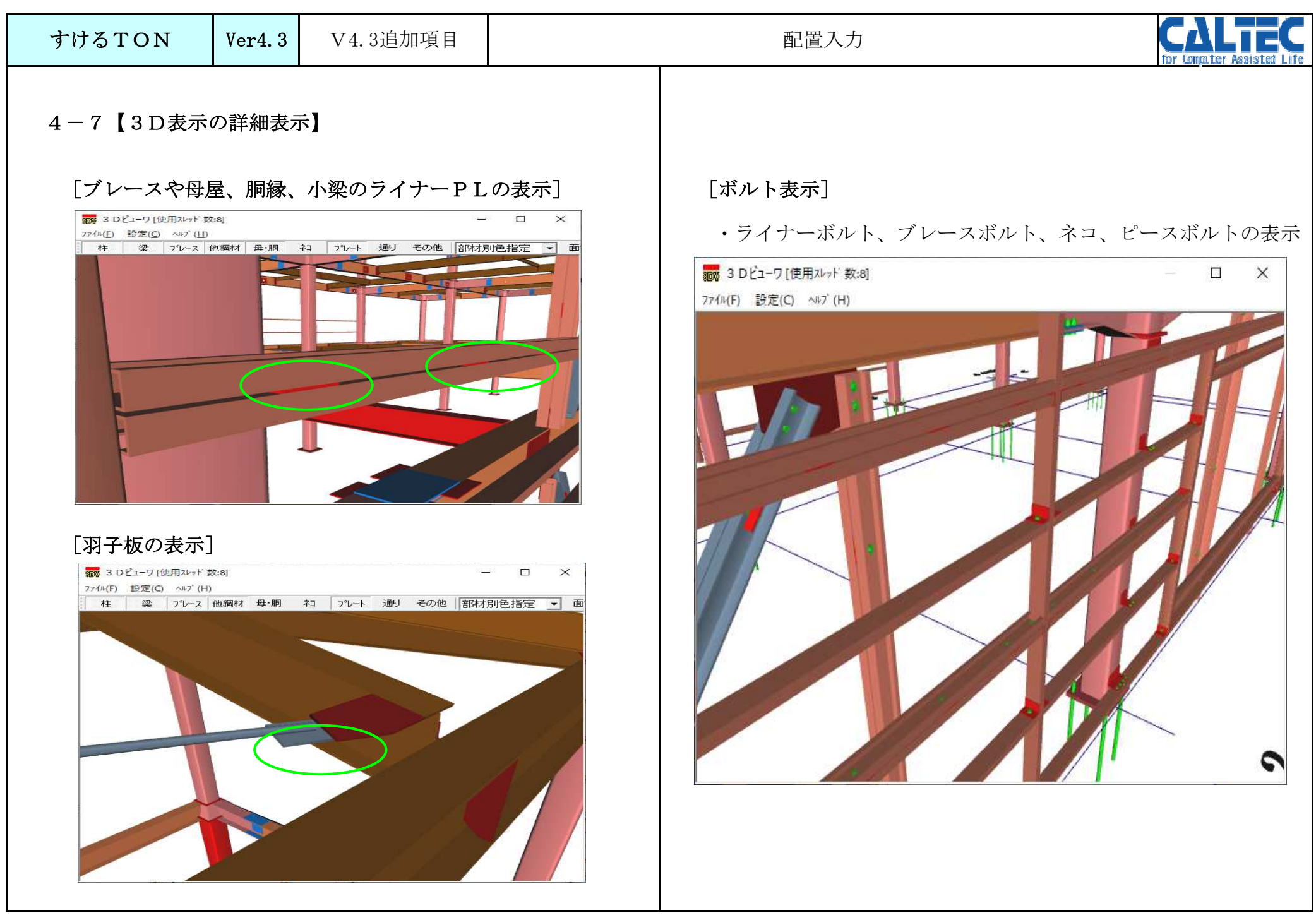

| すけるTON | Ver4.3 | V4.3追加項目 | 配置入力 | CAL<br>for Lemater A | ssister |  |
|--------|--------|----------|------|----------------------|---------|--|
|--------|--------|----------|------|----------------------|---------|--|

### 4-8【3D表示で色の仕分け】

・ [積算仕様] - [本体鉄骨仕分け] - [振り分け分類] で振り分けた分類の各項目を3D表示上で色分けします。

| □ 副 積算仕様 | 1 | 鉄骨集計書          | 仕分け有無   | 1 - 有り 🗸 | ]       |       |       |       |       |       |
|----------|---|----------------|---------|----------|---------|-------|-------|-------|-------|-------|
| ● 破略計算   | 2 | 地다.1251+25米石   | 柱       | 0 - A    | 間柱      | 0 - A | 大梁中央  | 1 - B | 小梁:   | 2 - C |
| ◆ □ス率    | 3 | 105 ジ カ リ カ 大貝 | 仕口ブラケット | 3 - D    | 単品ブラケット | 3 - D | 壁ブレース | 2 - C | 床ブレース | 2 - C |
|          |   |                |         |          |         |       |       |       |       |       |

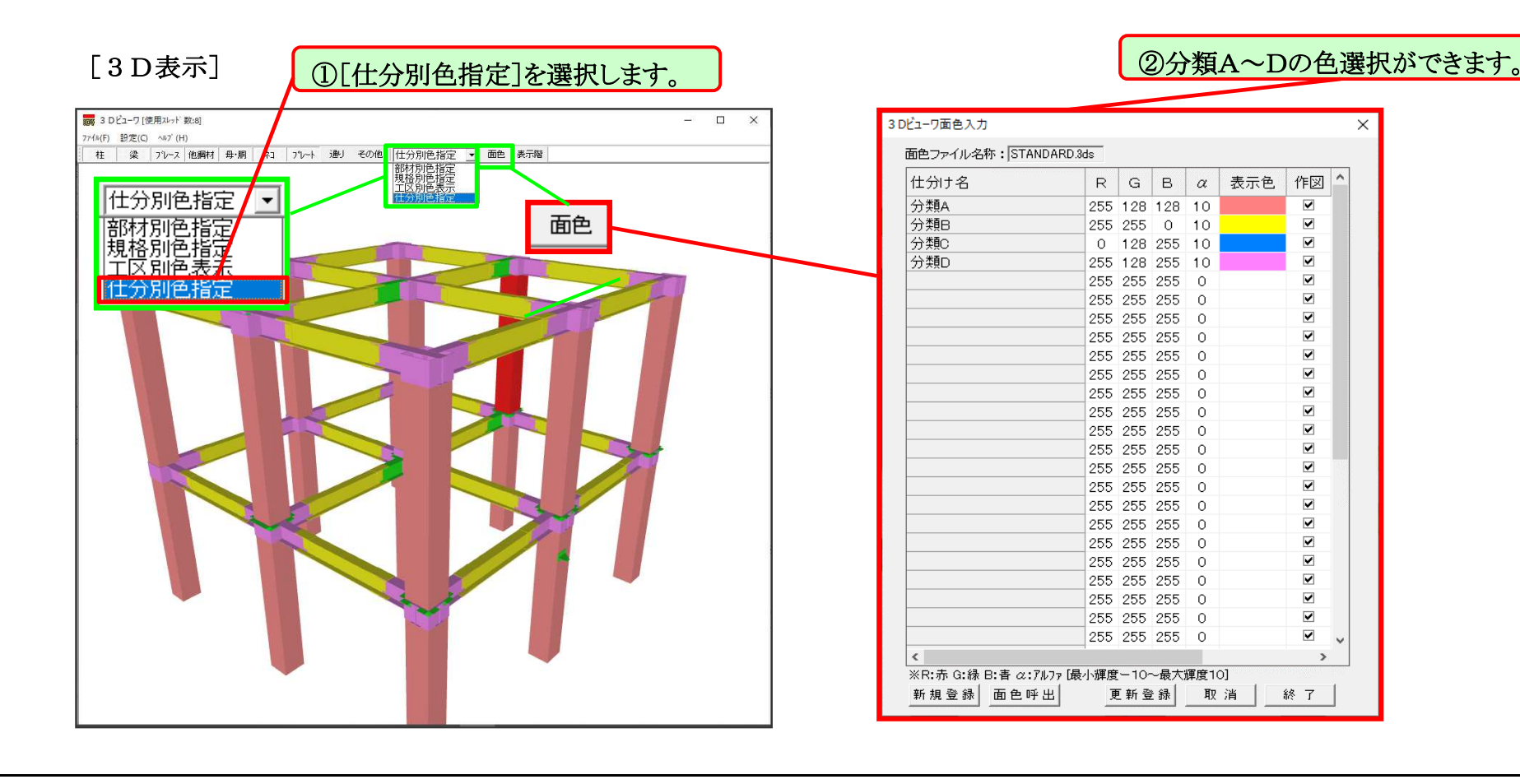

### すけるTON Ver4.3 V

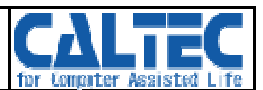

5-1【共通仕様①】

・共通仕様に [ハイブリッド] の項目を追加しました。

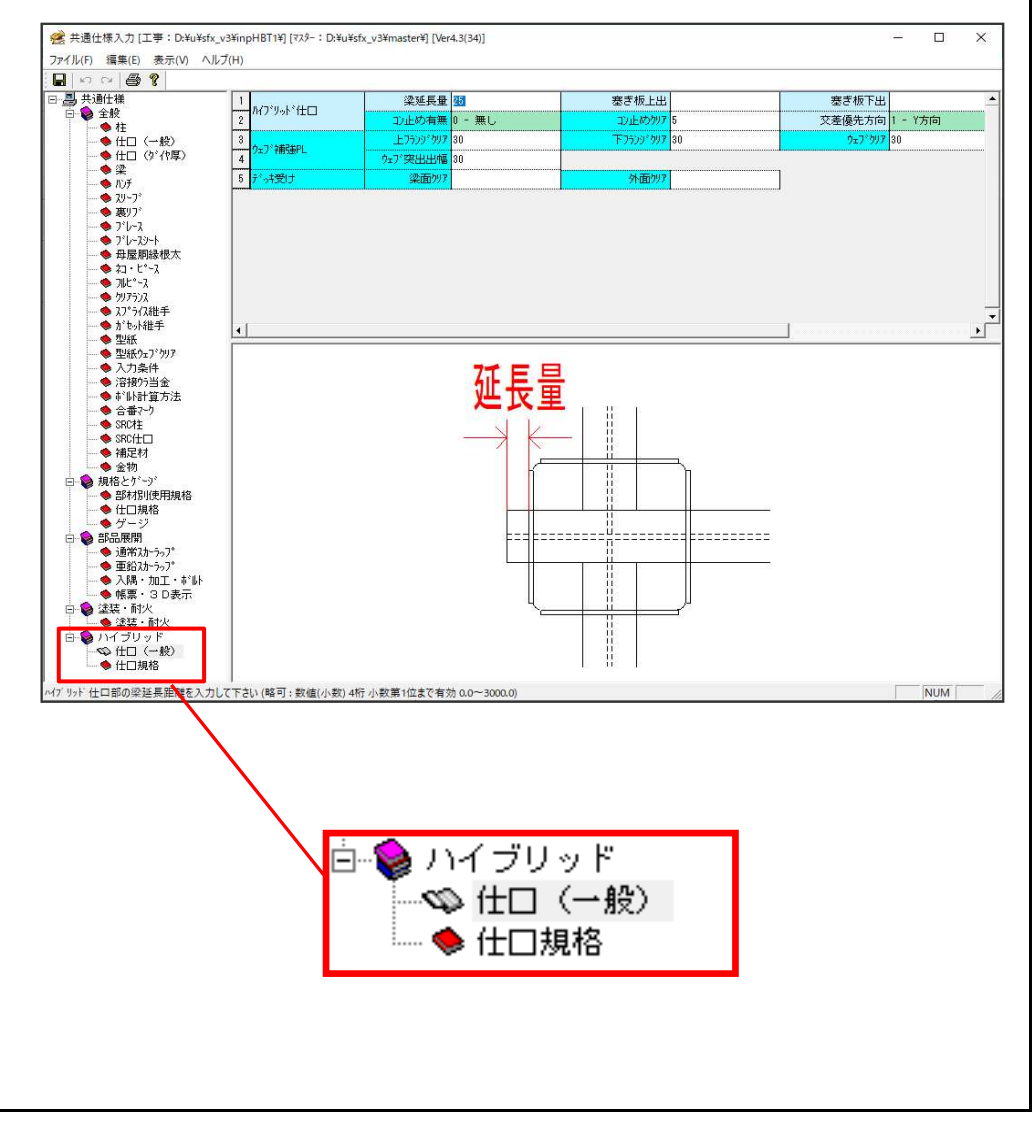

・ [共通仕様] - [ハイブリッド] - [仕口(一般)]

| 1 |              | 梁延長量     | 25        | 塞ぎ板上出    |    | 塞ぎ板下出   |         |
|---|--------------|----------|-----------|----------|----|---------|---------|
| 2 | 747 79F IILI | い止め有無    | 0 - 無し    | コン止めクリア  | 5  | 交差優先方向  | 1 - Y方向 |
| 3 | h_⊐*2#2£DI   | 上フランジウリア | <u>30</u> | 下フランジクリア | 30 | 9±7°997 | 30      |
| 4 | /1/ MH080 C  | ウェブ突出出幅  | 30        |          |    |         |         |
| 5 | デッ接け         | 梁面切7     |           | 外面/リア    |    |         |         |

[コン止め有無]

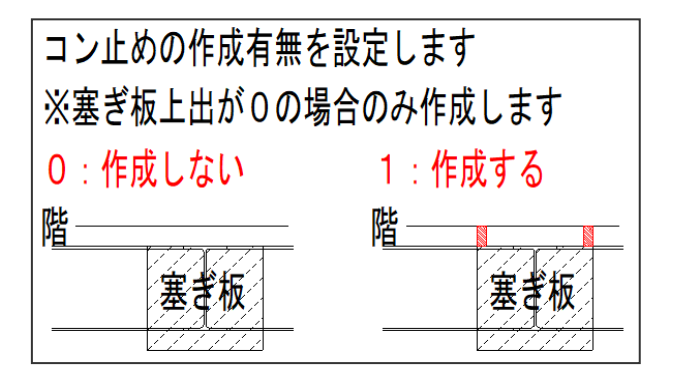

・ [コン止めクリア]: 階からのコン止めクリア量を設定します。

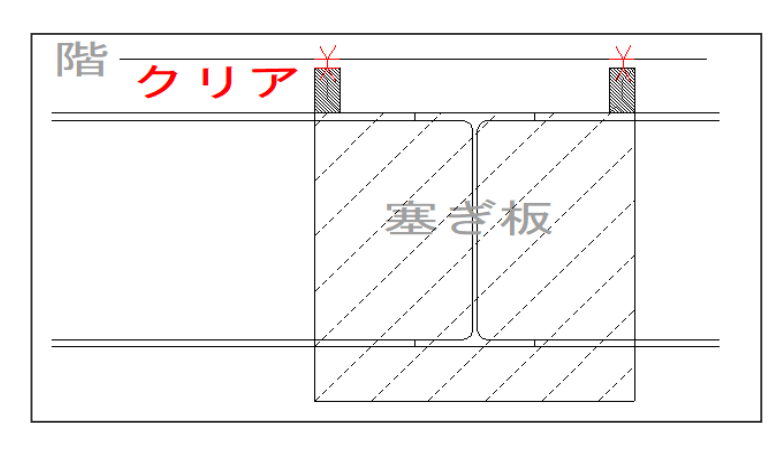

| すけるTON                                                                                                    | Ver4.3                                                                    | V4.3追加項目                                                                                                    |                                                                                                    | ハイブリッド構法 CALLEC               |
|----------------------------------------------------------------------------------------------------|---------------------------------------------------------------------------|----------------------------------------------------------------------------------------------------|----------------------------------------------------------------------------------------------------|-------------------------------|
| 5-2【共通仕様         ・ハイブリッド株         ランスや出幅         ・[共通仕様]・         1         1         1         1         1         1         1         1         1         1         1         1         1         1         1         1         1         1         1         1         1         1         1         1         1         1         1         1         1         1         1         1         1         1         1         1         1         1         1         1         1         1         1         1         1         1         1         1         1         1         1         1 | ②】<br>構設一<br>[25]<br>(1)<br>(1)<br>(1)<br>(1)<br>(1)<br>(1)<br>(1)<br>(1) | ブ補強PLやデッキ         ヴッド] ー [仕口 (            登書板上出<br><u>1140007</u> 5<br><u>7530'977</u> 30<br><b>7</b> 西977<br><b>下</b> フランジクリア]/[<br><b>上フランジク</b><br><b>「フランジクリア</b> ]/[<br><b>「フランジク</b><br><b>「フランジクリア</b> ]/[<br><b>「フランジクリア</b> ]/[<br><b>「フランジクリア</b> ]/[<br><b>「フランジクリア</b> ]/[<br><b>「フランジクリア</b> ]/[<br><b>「フランジクリア</b> ]/[<br><b>「フランジクリア</b> ]/[<br><b>「フランジクリア</b> ]/[<br><b>「アフランジクリア</b> ]/[<br><b>「アフランジクリア</b> ]/[<br><b>「アフランジクリア</b> ]/[<br><b>「</b><br><b>「フランジクリア</b> ]/[<br><b>「</b><br><b>「フランジクリア</b> ]<br><b>「</b><br><b>「</b><br><b>「フランジクリア</b> ]<br><b>「</b> | 受けのクリア<br>一般)]<br><sup>変変版形出</sup><br>文変優先方向 1- Y方向<br><b>9</b> -7'997 30<br>ウェブクリア]<br><b>ウェブクリア</b> | ・ [デッキ受け] - [梁面クリア] / [外面クリア] |

| すけるTON                                                                                                    | Ver4.3                                                                                                    | V4.3追加項目                                                                                                    |                                                                    | ハイブリッド構法                                                                           | for Longiter Assisted |
|----------------------------------------------------------------------------------------------------|----------------------------------------------------------------------------------------------------|----------------------------------------------------------------------------------------------------|--------------------------------------------------------------------|------------------------------------------------------------------------------------|-----------------------|
| 5-3【共通仕様<br>・塞ぎ板、コン<br>・[共通仕様]<br>1<br>2<br>3<br>4<br>5<br>6<br>7<br>8<br>3<br>9<br>()<br>()<br>()<br>()<br>()<br>()<br>()<br>()<br>()<br>()<br>()<br>()<br>() | ③〕<br>止め、ウェ<br>ー [ハイフ<br><sup>茎ぎ板</sup><br><sup>コ)止め</sup><br><sup>り</sup><br><sup>コン</sup><br><sup>コン</sup> | - ブ補強の各規格を設<br><sup>*</sup> リッド] ー [仕口規<br>1 - SS400<br><sup>*</sup> 2規格<br>4 - SN490B<br>3 - SN400B<br>4<br>3 - SN400B<br>1<br>上記以外<br>1 | 定します。<br>格]<br><u>*7*補強PL規格</u><br>- SN490B<br>- SN400B<br>- SS400 | ハイブリッド、仕口に接続する梁の<br>ウェブ、補強PLの規格を決定します<br>梁の規格が「梁規格」設定値に合致す<br>対応する「ウェブ、補強PL規格」設定値を | It complete Restative |

ife

| すけるTON                                                                                                    | Ver4.3                                                                                                    | V4.3追加項目                           | ハイブリッド構法 CALLEC                                                                                                    |
|----------------------------------------------------------------------------------------------------|----------------------------------------------------------------------------------------------------|------------------------------------|----------------------------------------------------------------------------------------------------|
| 5 - 4 【リスト】<br>[コン止め]<br>[コン止め]<br>[コン止め]<br>[本]<br>[コン止め]<br>[本]<br>[本]<br>[本]<br>[本]<br>[本]<br>[本]<br>[本]<br>[本]<br>[本]<br>[本 | より"柱タ<br>」を設定で<br>1111 [73-: DHARD, VIENS<br>1111 [73-: DHARD, VIENS<br>1111 [ | イプ:4-RC柱"<br>きます。<br>ter*[[be4304] | を選択した際、     コン止め厚       「「」」」」」」     「「」」」」」」       ※未入力時は基ぎ板と同厚で設定します       ※規格は[共通仕様]-[ハイブリッド/仕口規格]の       [」)」」」」)」」 |

| すけるTON                                                                                                    | Ver4.3                                                                                                    | V4.3追加項目                                                                                                    | ハイブリッド構法          | CALTEC |
|----------------------------------------------------------------------------------------------------|----------------------------------------------------------------------------------------------------|----------------------------------------------------------------------------------------------------|-------------------|--------|
| 5 — 5 【リスト入:<br>・ [補足材リス]<br>を追加しまし<br>※<br>福足材以入力[I事:D+445]<br>アイル(F)<br>環集(E) 仕様(S) 素<br>名称 区分<br>RD RCデッキ・・・レー<br>鋼材: 8 - 山形鋼<br>新規(<br>区分を入力して下さい。 | カ②】<br>た。<br>た。<br>た。<br>な_v3¥inpHBTI判[マス<br>示(M) 他リスト移動[ft<br>オサイズ<br>100x100x7<br>(00x100x7<br>(00x100x7)<br>(00x100x7<br>(00x100x7)<br>(00x100x7) | <sup>4</sup> 区分: 4-RCデッ<br><sup>2-:D¥u¥sfx_v3¥master¥][Ver4.3(34)]<br/>) ∧ルブ(H)<br/>区分を入力<br/>1:折版<br/>2:段差<br/>3:かさ<br/>4:RCデ<br/>規格:□-(SS400<br/>「<br/>「<br/>東田一<br/>保</sup> | <i>キ受け</i> "<br>□ |        |

| すけるTON    | Ver4.3 | V4.3追加項目  |  |
|-----------|--------|-----------|--|
| 91) SI UN | ver4.3 | V 4.3迫加項日 |  |

ハイブリッド構法

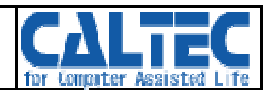

### 5-6【配置入力①】

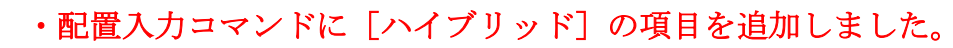

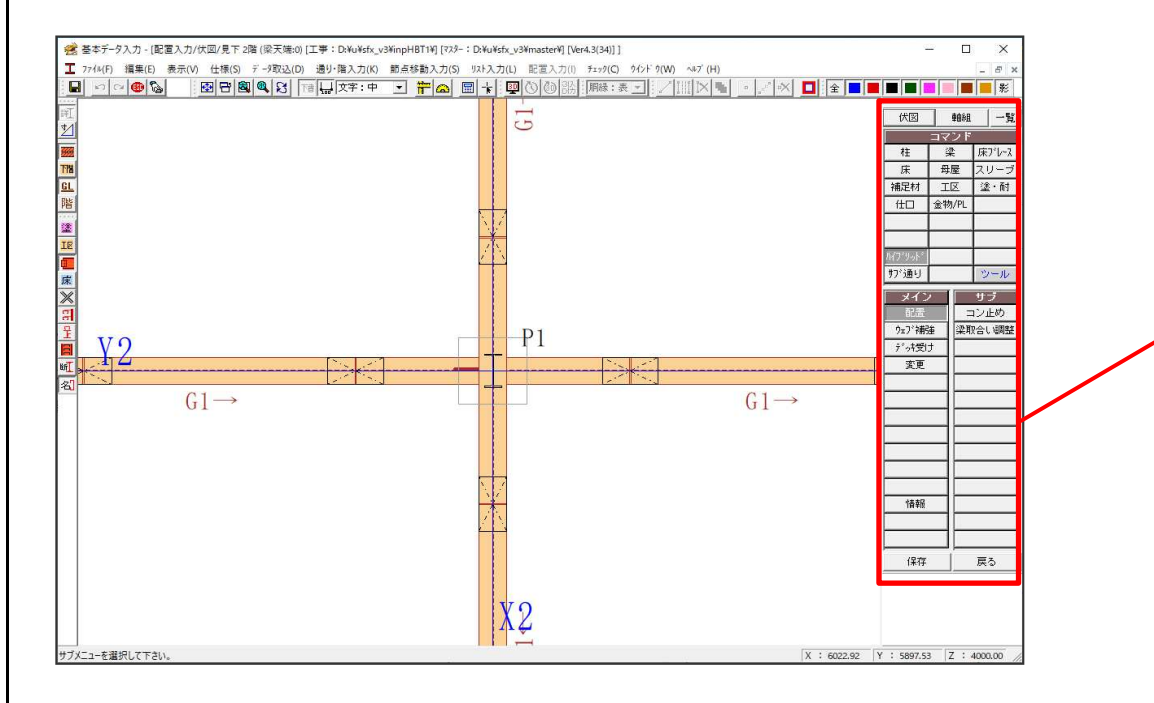

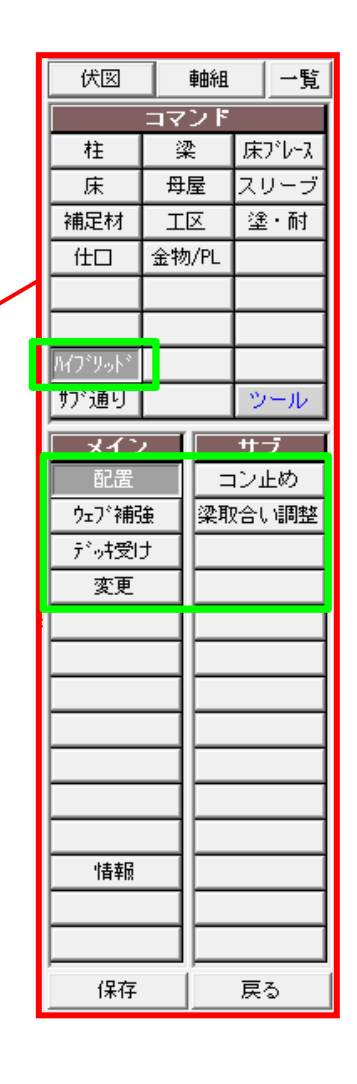

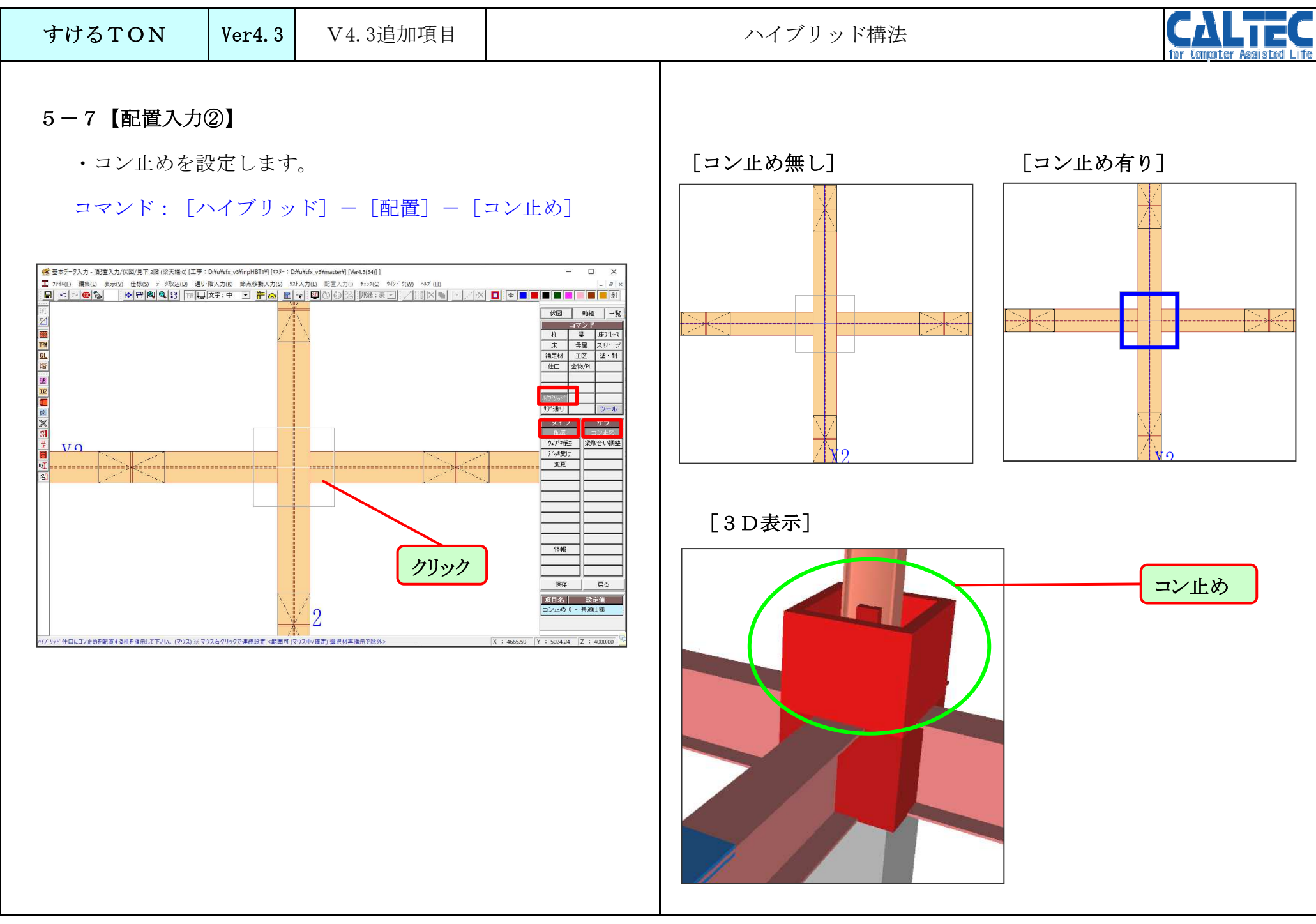

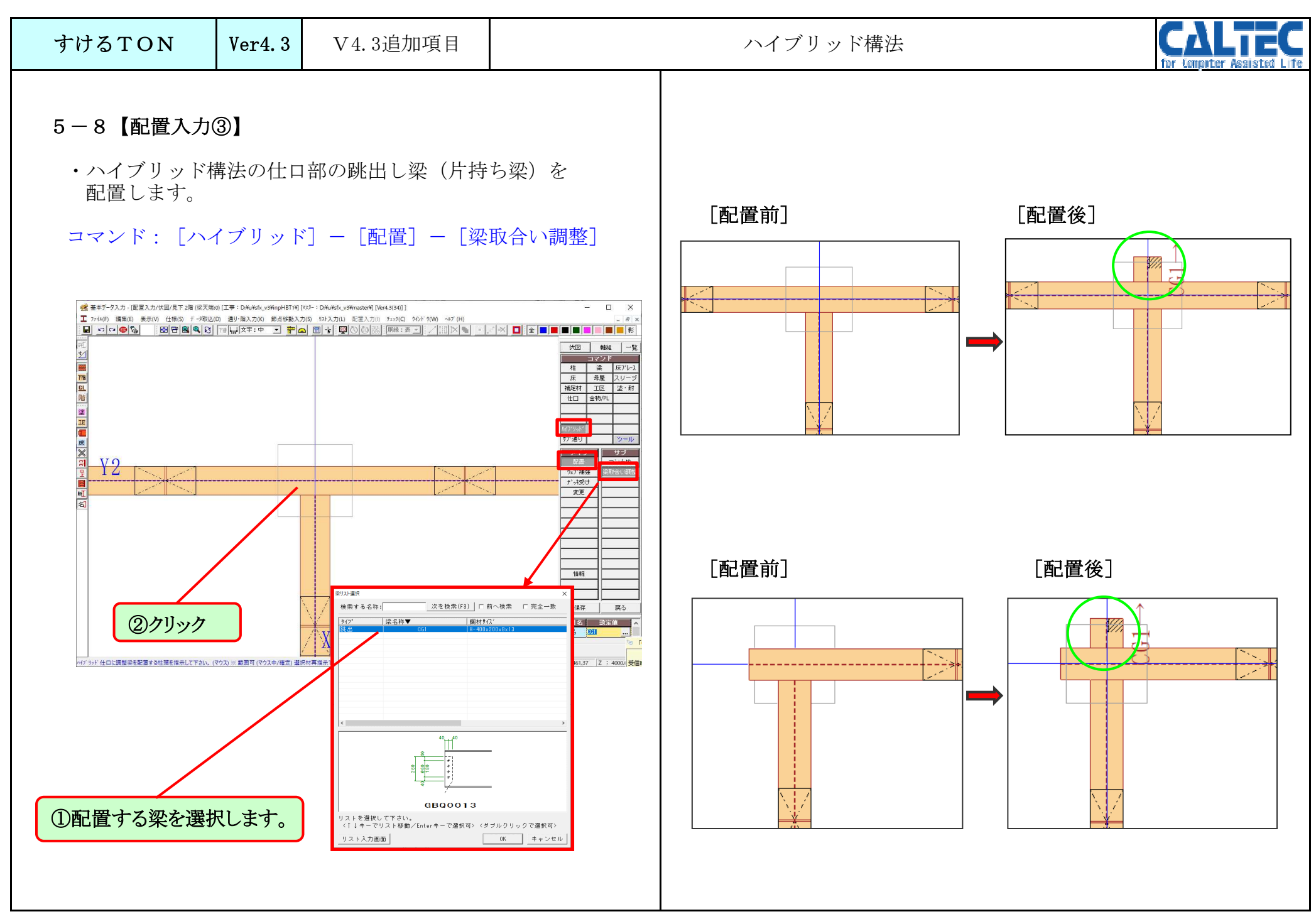

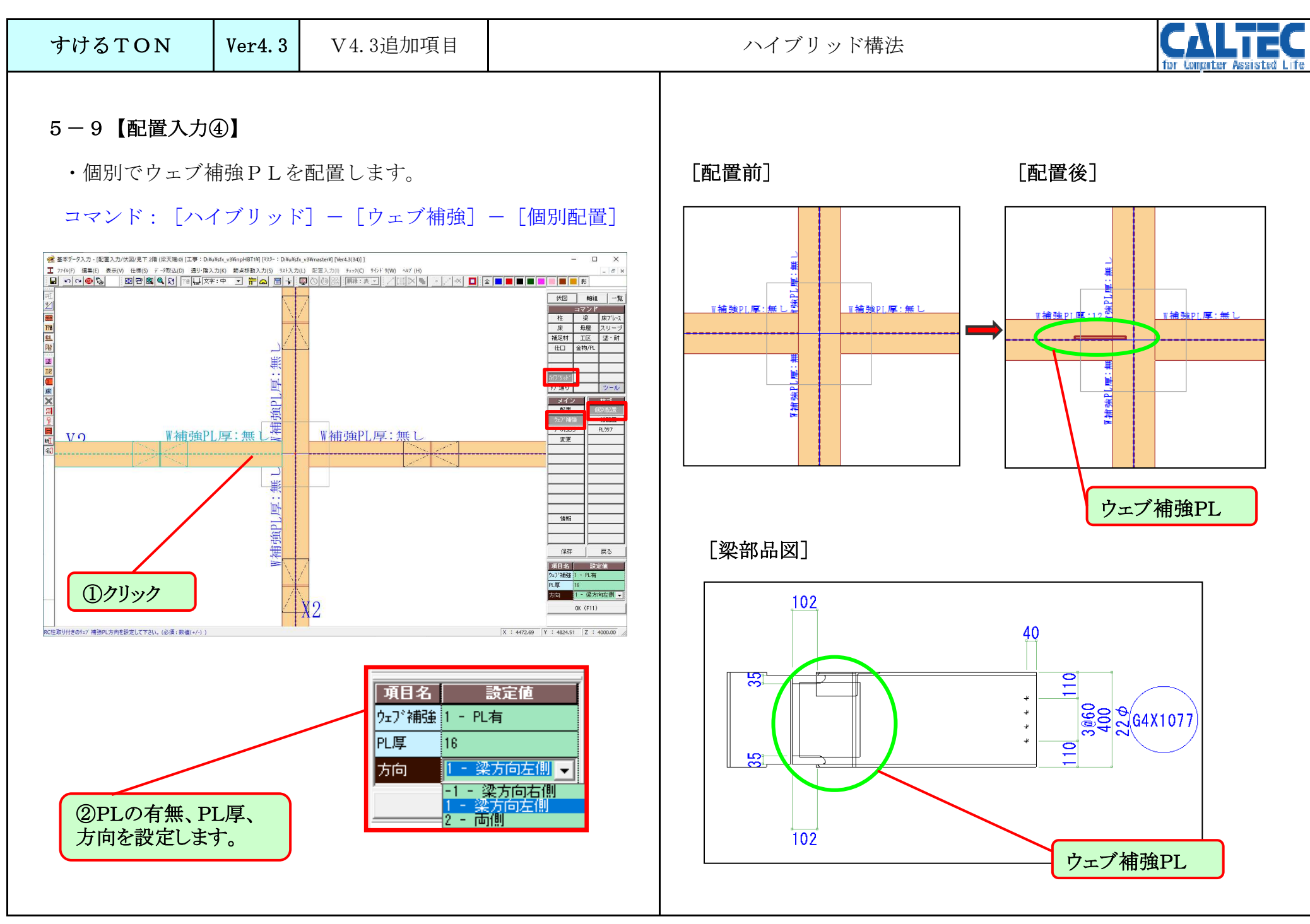

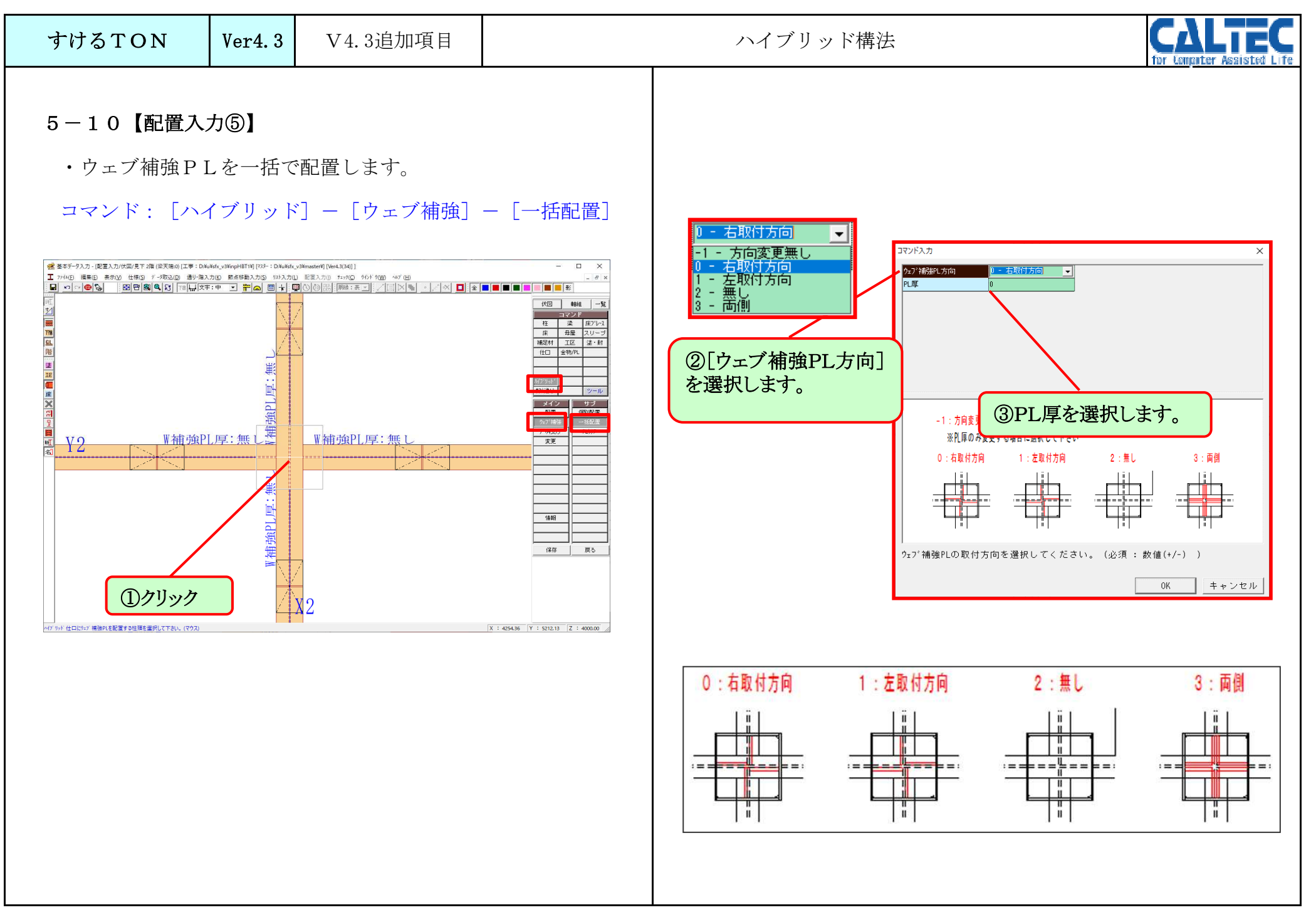

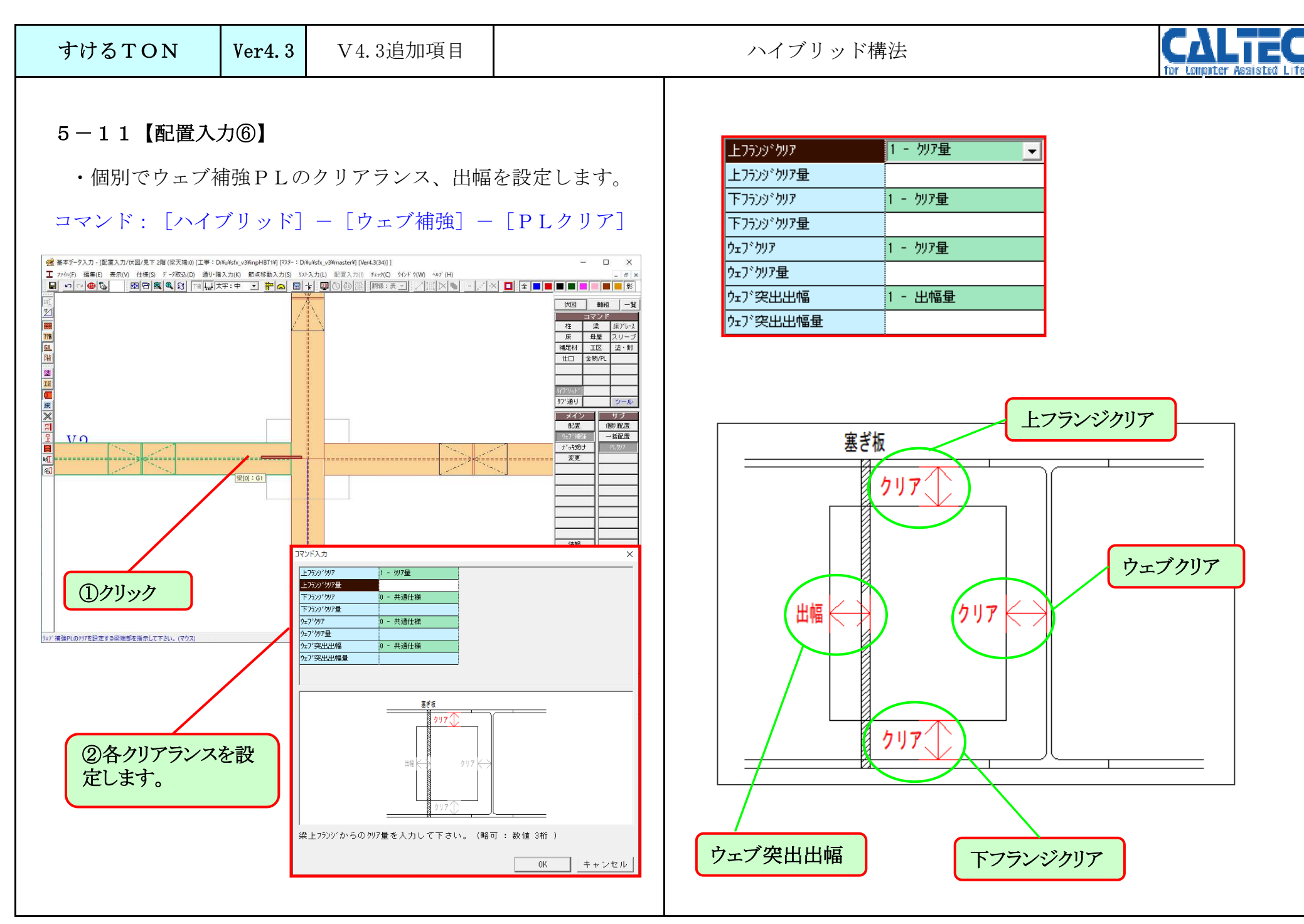

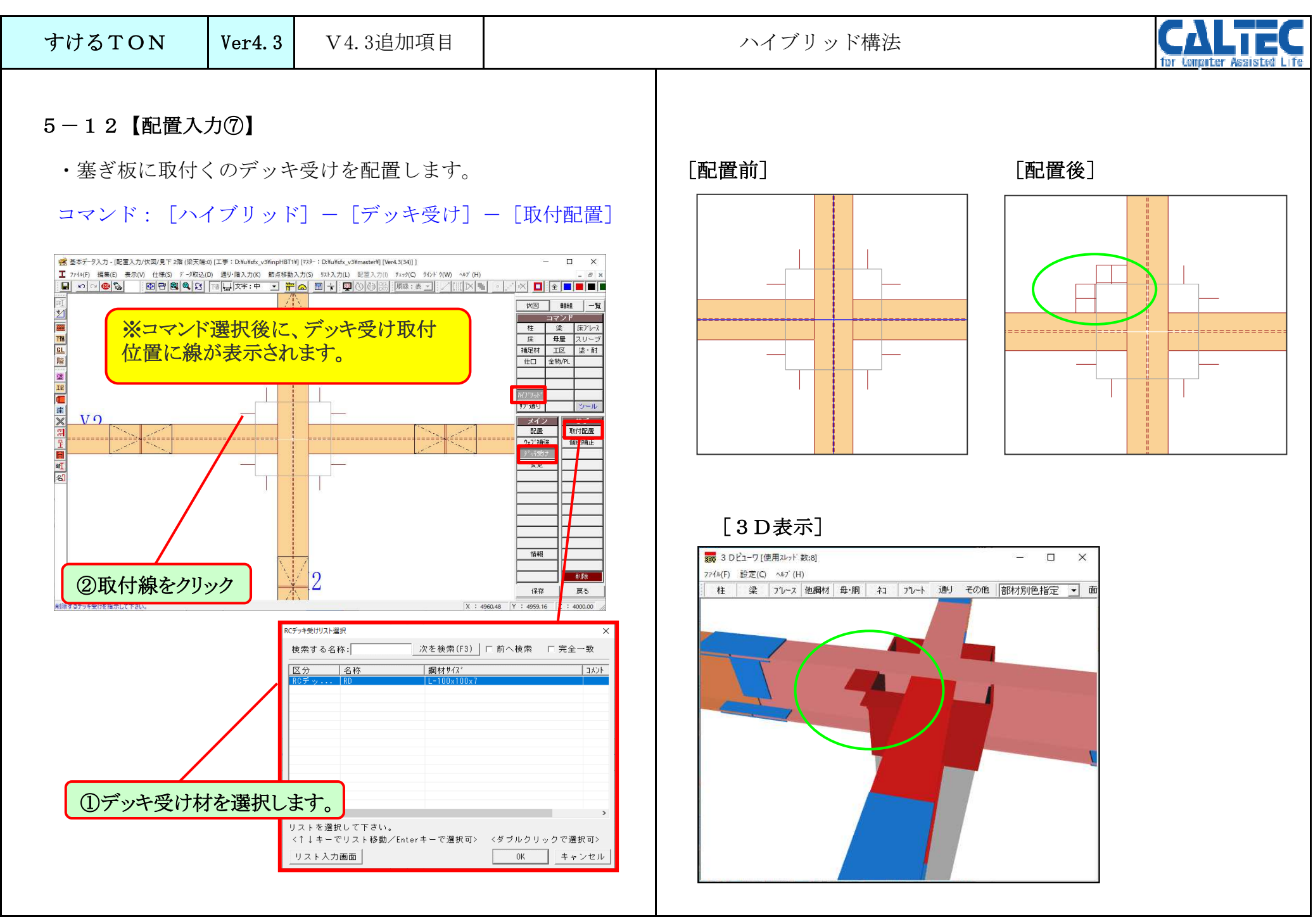

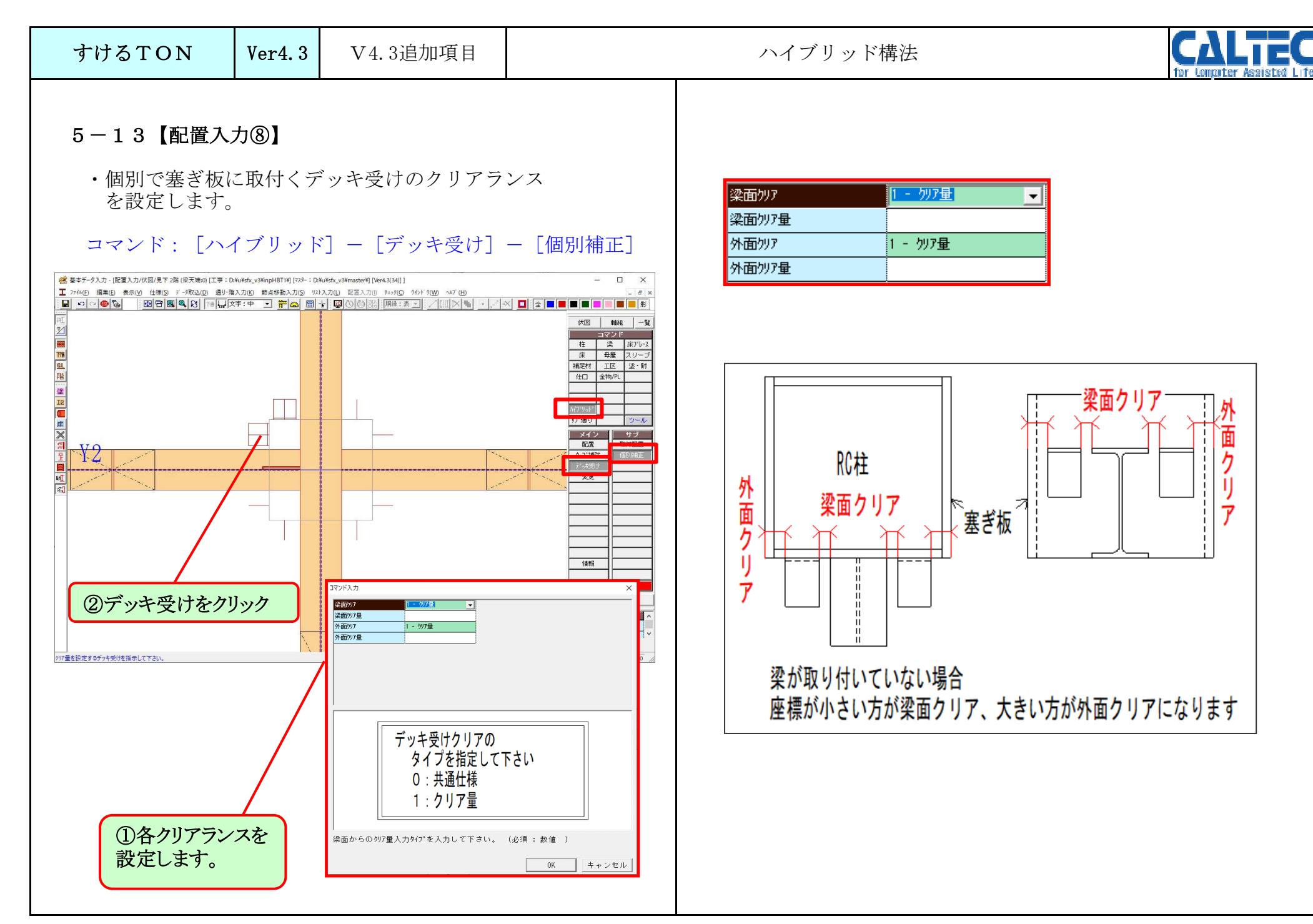

| すけるTON | Ver4.3 | V4.3追加項目 |
|--------|--------|----------|
|--------|--------|----------|

ハイブリッド構法

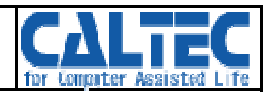

### 5-14【積算仕様】

・見積内訳書でRCデッキの重量を、本体、付帯に計上できます。

・ [積算仕様] - [本体計上] - [RCデッキ受け]
・ [積算仕様] - [付帯計上] - [RCデッキ受け]

| 15 | *(*카 년   | デッキ受け  | 1 - する  | 段差デゥキ  | 1 - する  | 嵩上げ    | 1 - する  | 折版受け    | 1 - する  |
|----|----------|--------|---------|--------|---------|--------|---------|---------|---------|
| 16 | 41481 II | スリーブ補強 | 1 - する  | 溶接裏あて  | 1 - する  | 半球キャップ | 1 - する  | RCデゥ持受け | 1 - する  |
| 17 | 休별라도     | デッ接け   | 0 - しない | 段差デッキ  | 0 - しない | 嵩上げ    | 0 - しない | 折版受け    | 0 - しない |
| 18 |          | スリーブ補強 | 0 - しない | RC7°9‡ | 0 - しない |        |         |         |         |

#### [見積内訳書]

| 項目       | 数量    | 単位 | 単価 | 金額 |
|----------|-------|----|----|----|
| カーテンウォール |       |    | 0  | 0  |
| RCデッキ受け  | 0.092 | t  | 0  | 0  |
| 他付帯Ⅱ     |       |    | 0  | 0  |
| 小計       |       |    |    | 0  |
|          |       |    |    |    |

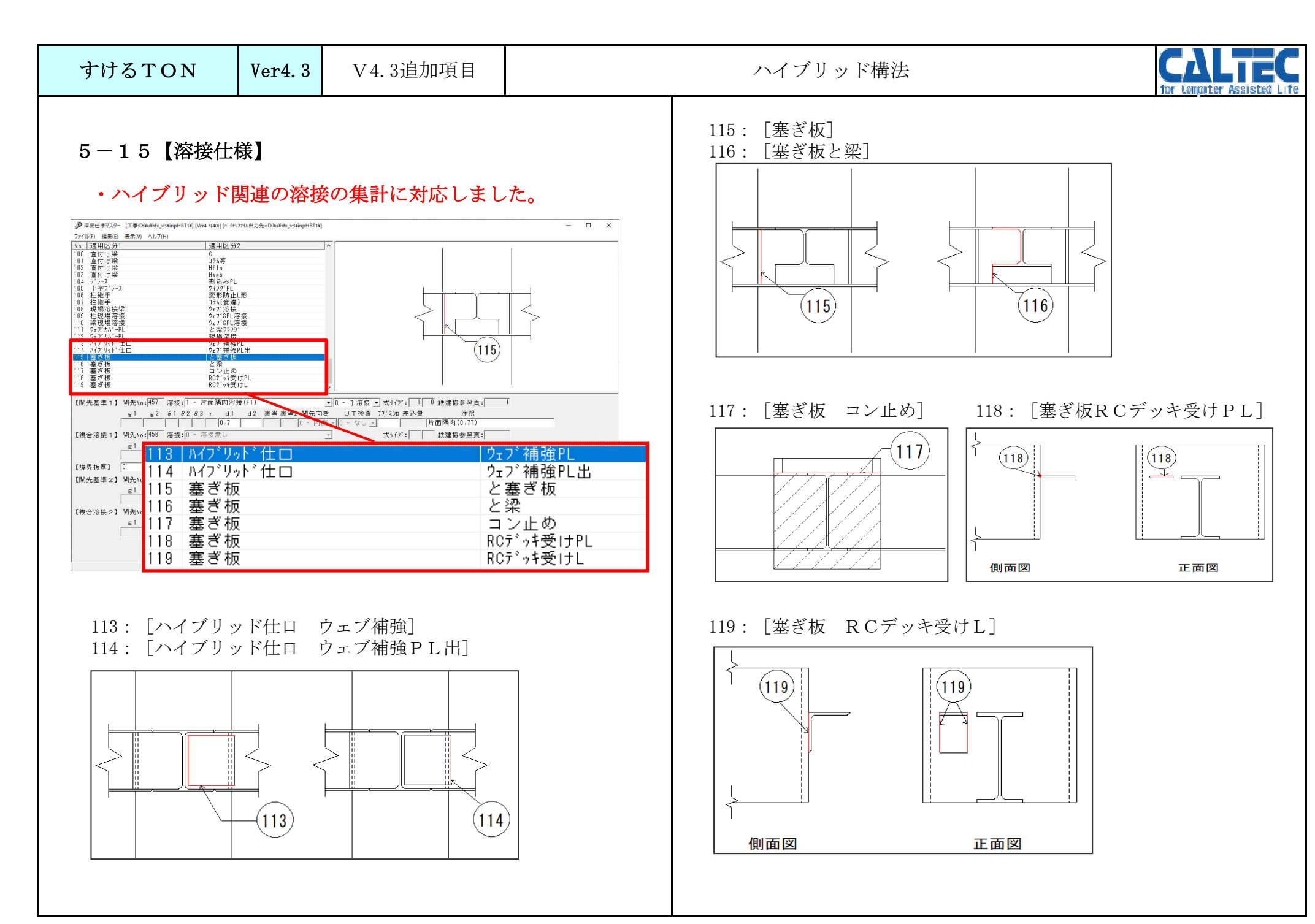

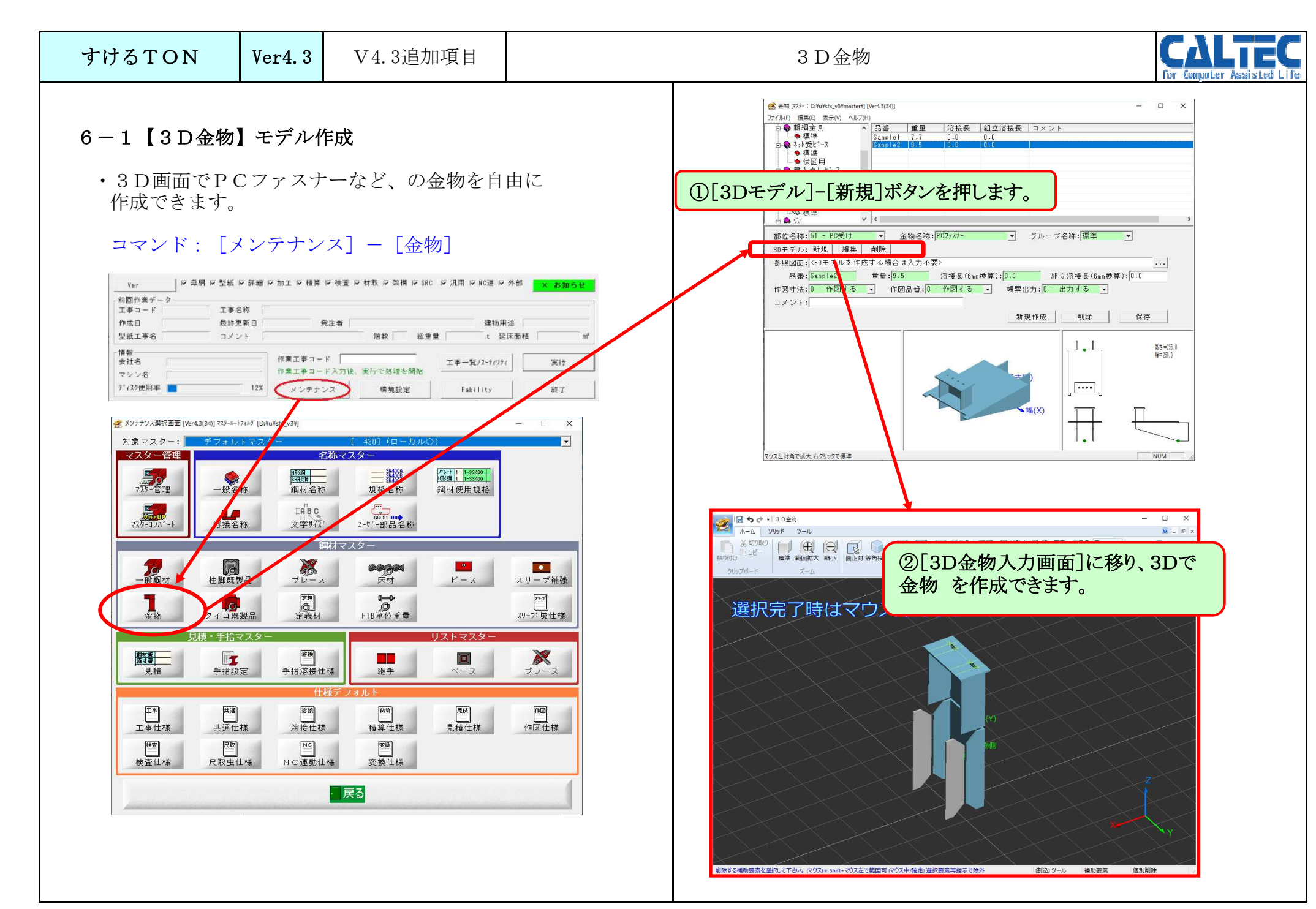

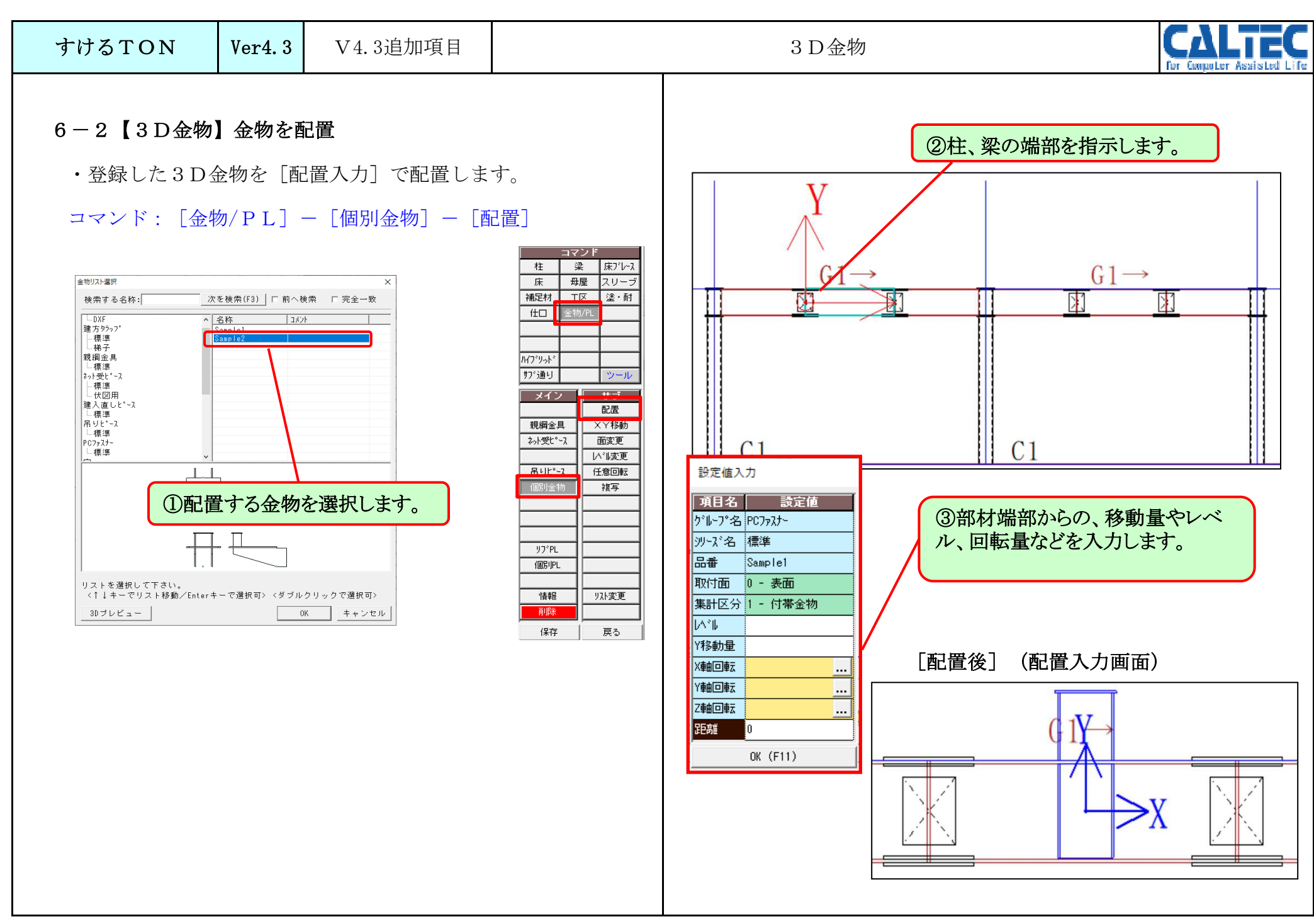

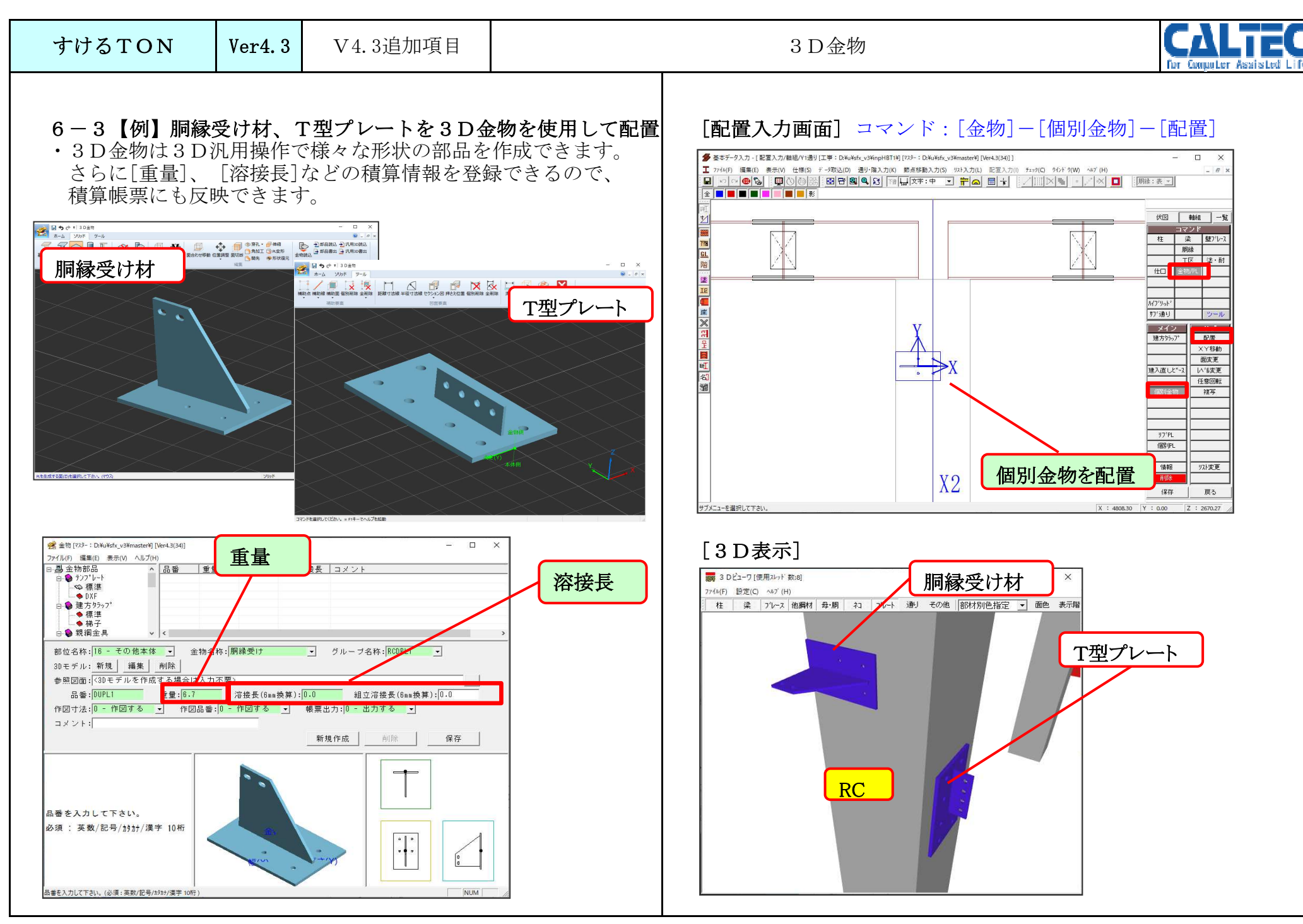

| すける | TON | V |
|-----|-----|---|
|     |     |   |

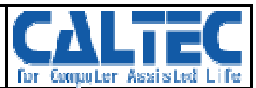

### 6-4【3D金物】帳票出力

・3D金物を配置すると集計で以下のように出力されます。

#### [集計書]

|                                         | 合計               | 9.199               |                    |   |
|-----------------------------------------|------------------|---------------------|--------------------|---|
| 隅肉6mm换算溶接長(m)                           | 柱現場<br>梁現場<br>工場 | 0.0<br>0.0<br>360.6 |                    |   |
|                                         | 合計               | 360.6               |                    |   |
| UT検査(箇所)                                | 柱現場<br>梁現場<br>工場 | 0<br>0<br>52        |                    |   |
|                                         | 合計               | 52                  |                    |   |
| << その他 (本体) >><br>項 目                   |                  |                     | 数量                 |   |
| <u>۱<sup>*</sup>-ス</u>                  |                  |                     | 0.000 台            |   |
|                                         |                  | 合計                  | 0.000 台            |   |
| 金物<br>RC柱ガセット-RCDPL1<br>胴縁受け-RCDPL1-DUP | -RCUG1<br>L1     |                     | 1.000 個<br>1.000 個 |   |
|                                         |                  | 合計                  | 2.000 個            | - |

### [鉄骨集計表]

|   | 本体鉄骨集計     |      |                      |              |        |       |     |        |
|---|------------|------|----------------------|--------------|--------|-------|-----|--------|
|   |            |      |                      |              |        | A     |     |        |
|   | 名称         | 材質   | 寸法                   | 設計数量(m,      | 単重(kg) | 設計重量  | ロス率 | 所用数量   |
|   |            |      |                      |              |        | (kg)  |     | (kg)   |
|   | トルシア形高力ボルト | S10T | HTB-20x55            | 384          | 0.354  | 136   | 5%  | 143    |
|   |            |      |                      |              |        |       |     |        |
|   |            |      |                      |              |        |       |     |        |
|   | ボルト計       |      |                      |              |        | 559   |     | 587    |
|   |            |      |                      |              |        |       |     |        |
|   |            |      |                      |              |        |       |     |        |
|   |            |      |                      |              |        |       |     |        |
|   | 総計         |      |                      |              |        |       |     |        |
|   | 形鋼+鋼板+ボルト  |      |                      |              |        | 9,876 |     | 10,365 |
|   |            |      |                      |              |        |       |     |        |
|   |            |      |                      |              |        |       |     |        |
|   |            |      | 1                    | /_ (A datas) |        |       |     |        |
| 1 | \$ #L      |      |                      |              | 10.0   |       |     |        |
|   | 笠 物        |      | RC柱ガセット-RCDPL1-RCUG1 | 1 1          | 19.8   | 20    |     | 20     |
|   | 金物         |      | 胴縁受け-RCDPL1-DUPL1    | 1            | 6.7    | 7     |     | 7      |
| 1 |            |      |                      |              |        |       |     |        |
|   |            |      |                      |              |        |       |     |        |

### [見積内訳書]

| 項目           | 数 量     | 単 位 | 単価 | 金額 |
|--------------|---------|-----|----|----|
| アンカーボルト      |         | t   | 0  |    |
| 丸鋼ブレース       |         | t   | 0  |    |
| 工作図作成費       | 9.875   | t   | 0  |    |
| 工場原寸費        | 9.875   | t   | 0  |    |
| 工場加工費        | 9.875   | t   | 0  |    |
| 工場溶接費        | 364.584 | m   | 0  |    |
| 塗装(5674)1回塗り | 9.662   | t   | 0  |    |
| 消耗品費         | 9.875   | t   | 0  |    |
| 運搬費          | 0.975   | +   | 0  |    |
| RCUG1        | 1       | 本   | 0  |    |
| DUPL1        | 1       | 本   | 0  |    |
| 小計           |         |     |    |    |
|              |         |     |    |    |

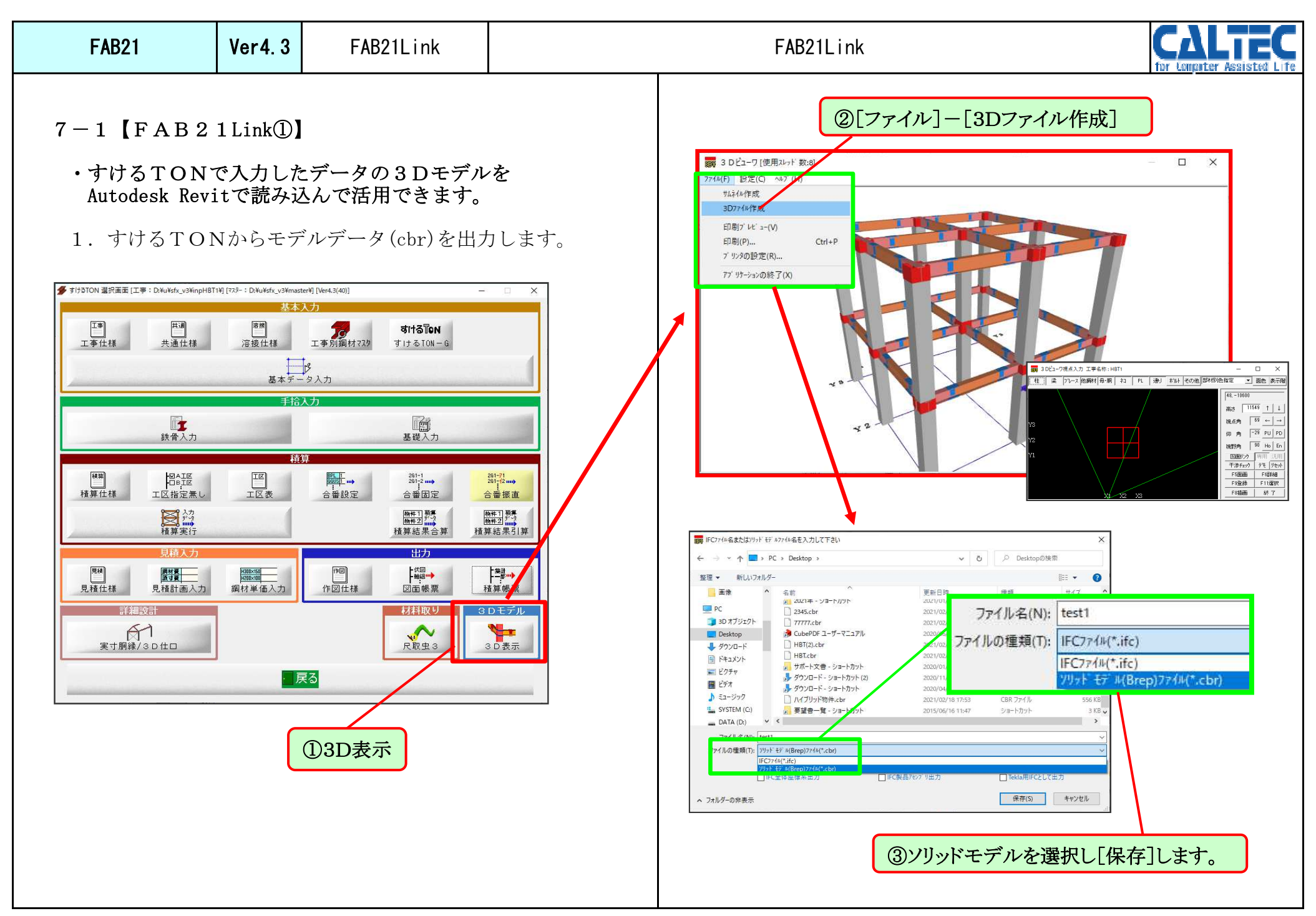

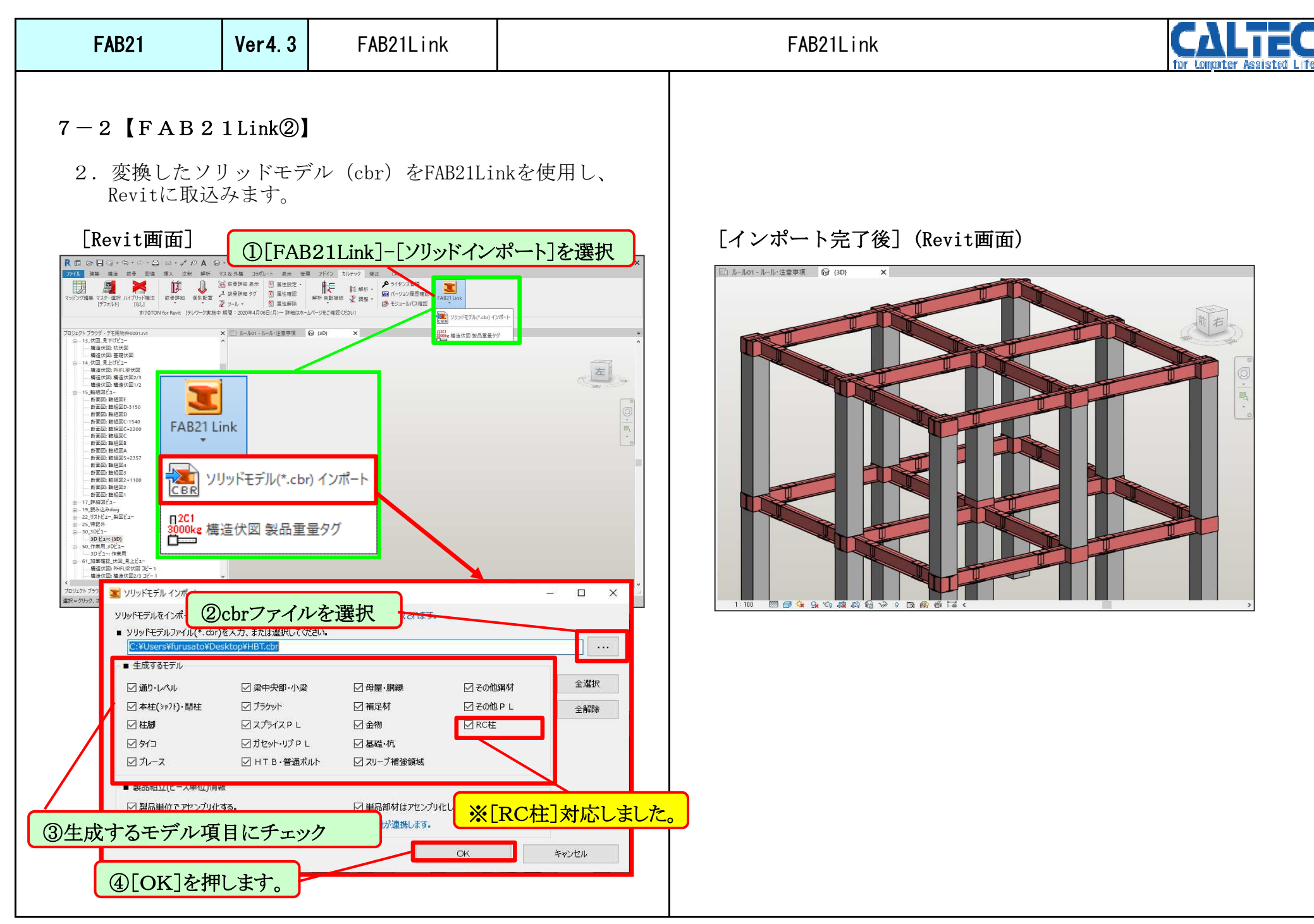

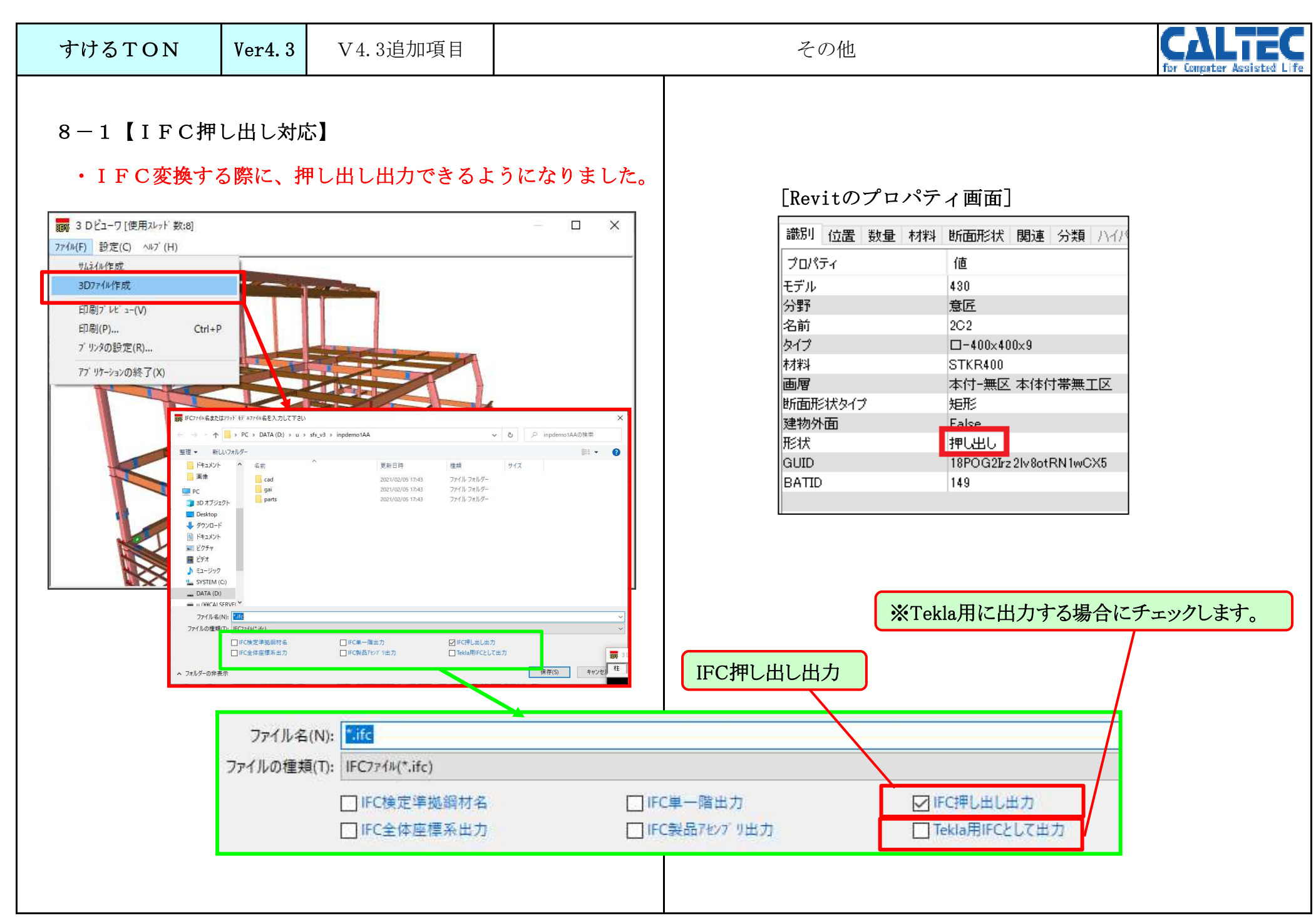

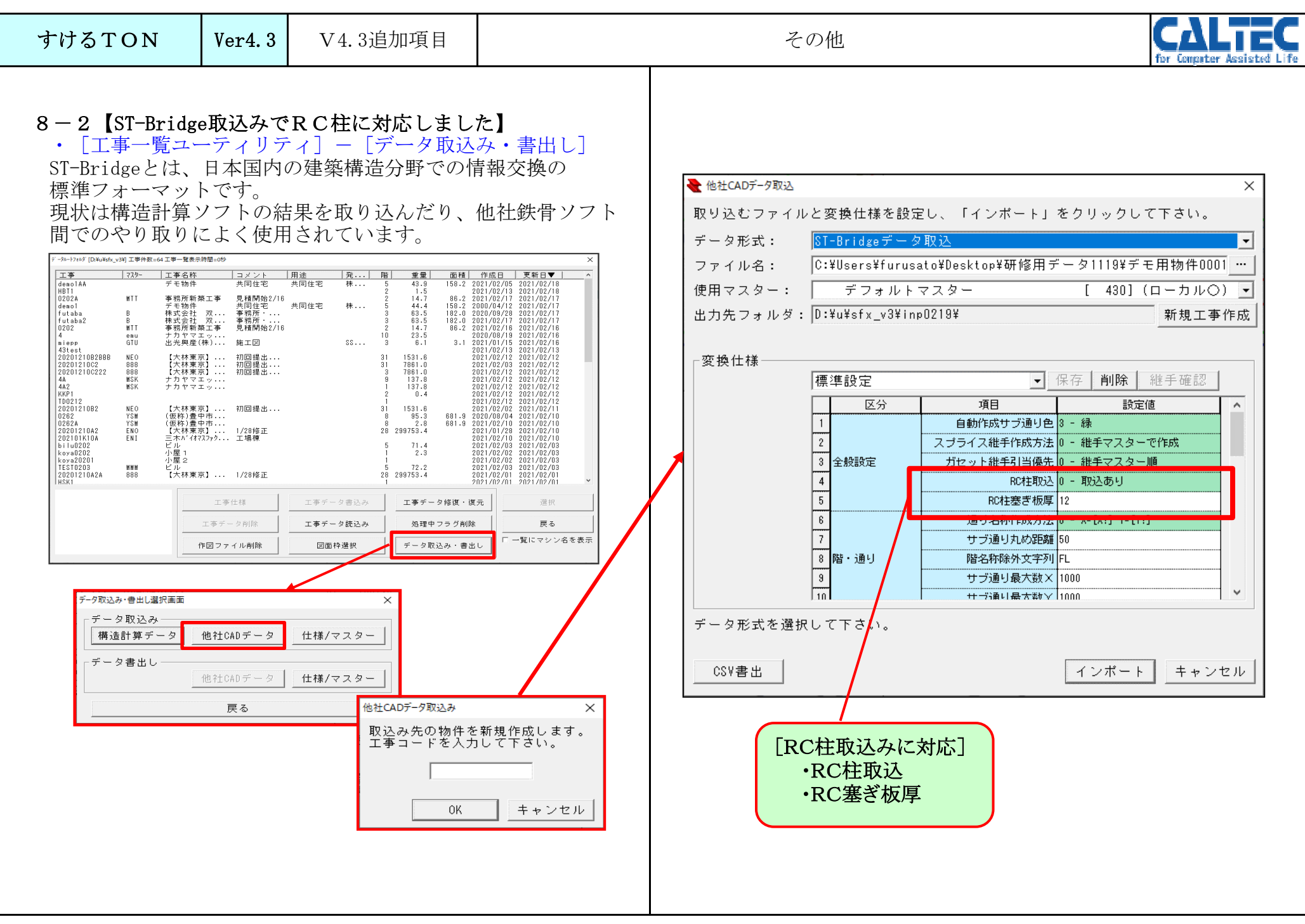

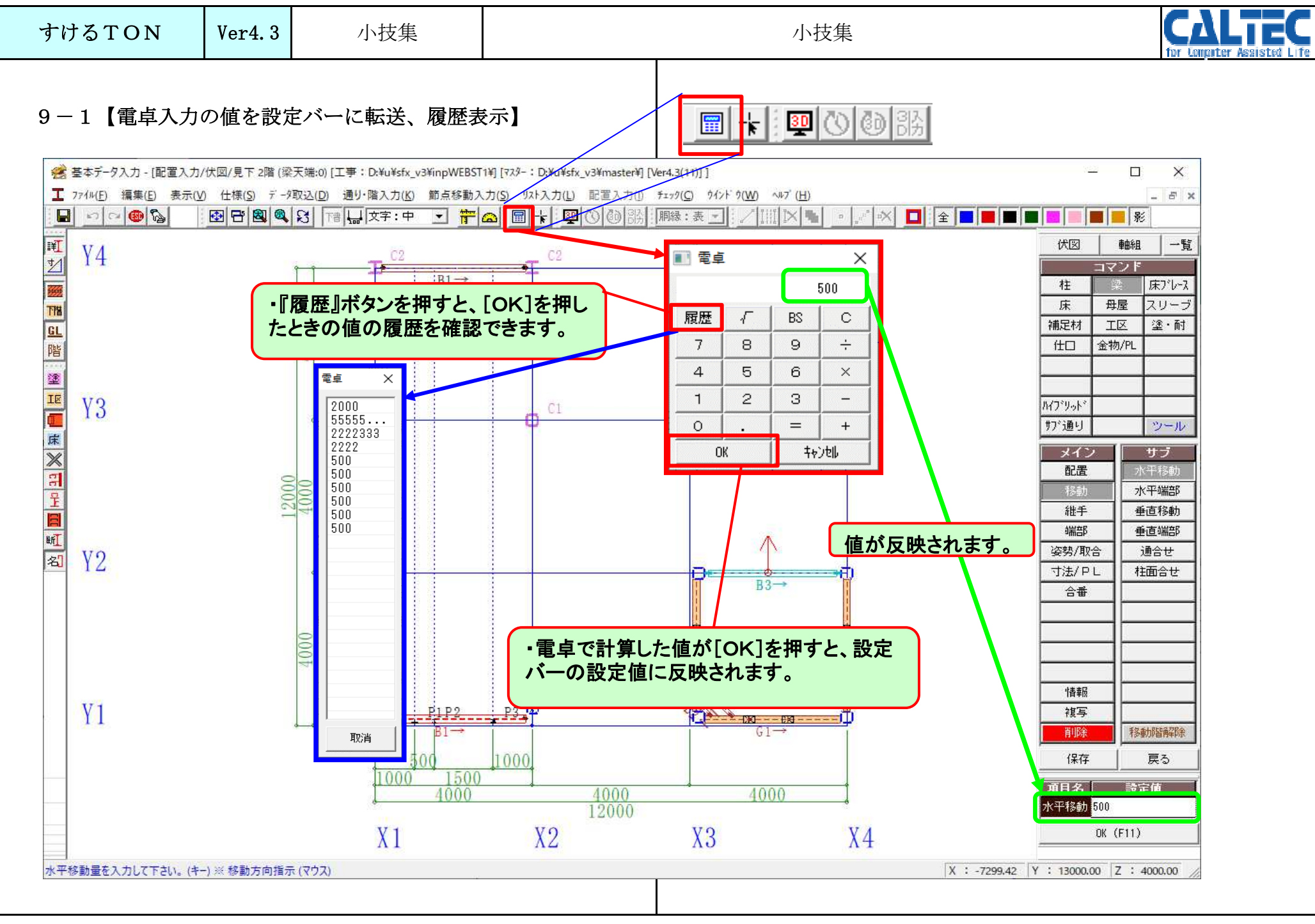

| すけるTON                                   | Ver4.3                             | 小技集                                                                  | 小技集                                                              | For Longater Assisted Life |
|------------------------------------------|------------------------------------|----------------------------------------------------------------------|------------------------------------------------------------------|----------------------------|
| 9-2【3D表示                                 | 2次元€                               | →3次元 間で表示移                                                           | 動】                                                               |                            |
| <ul> <li>・配置入力画面_<br/>で拡大表示され</li> </ul> | とで部材を<br>れ、同様に                     | ダブルクリックする<br>3D表示画面上で、<br>地大表示されます                                   | と、3D表示画面上<br>部材をダブルクリック                                          |                            |
| )。こ記直バン<br>※[基本データ<br>で表示移動              | マ入力] -                             | [ファイル] - [入]<br>否か設定の切り替え                                            | カ設定] - [マウス/キーボード] - [ダブルクリック]<br>が可能です。                         |                            |
|                                          |                                    | (2738-100)]<br>P-#84(0) #9-8445(3) #455<br>3] [11]↓(27:0) - <b>2</b> |                                                                  |                            |
|                                          | 1.配置                               | 「国面での材ダブルク                                                           | 1リック+                                                            |                            |
|                                          | B1                                 |                                                                      | 2.3D 画面 CON4 ONEX                                                |                            |
| B3一毛<br>B.配置画面                           | <sup>®</sup> →<br><b>ট</b> ল্তাধার |                                                                      | B3 → TB/PL 7m08<br>#0 2022-2 (#River'B'R)<br>7m0() B22(c) -47(b) |                            |
| B                                        |                                    |                                                                      |                                                                  |                            |
| サブメニューを違いし                               | ŢŦġvi,                             |                                                                      |                                                                  |                            |
|                                          |                                    | A.31                                                                 | D画面での材ダブルクリック+                                                   |                            |
|                                          |                                    |                                                                      |                                                                  |                            |

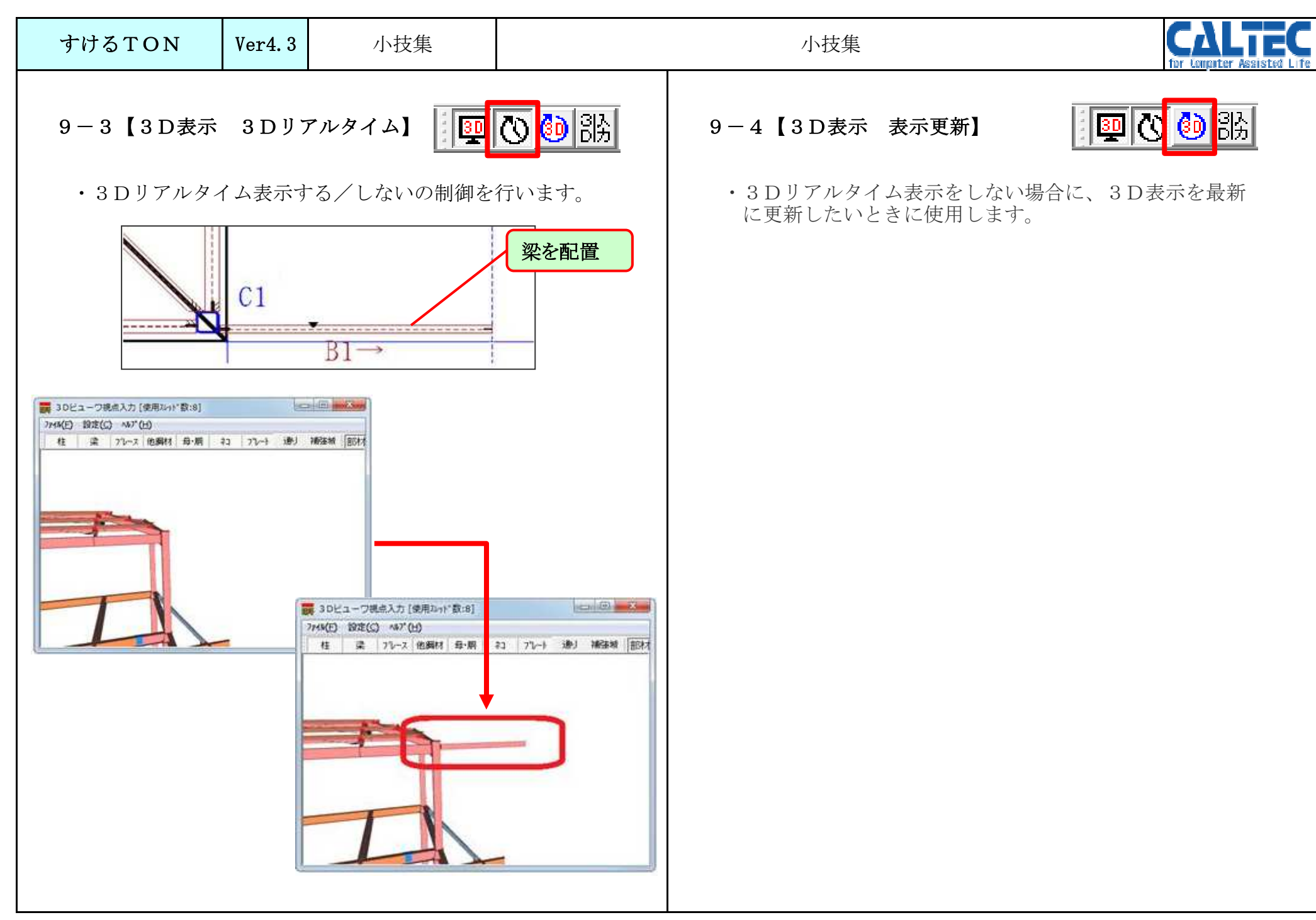

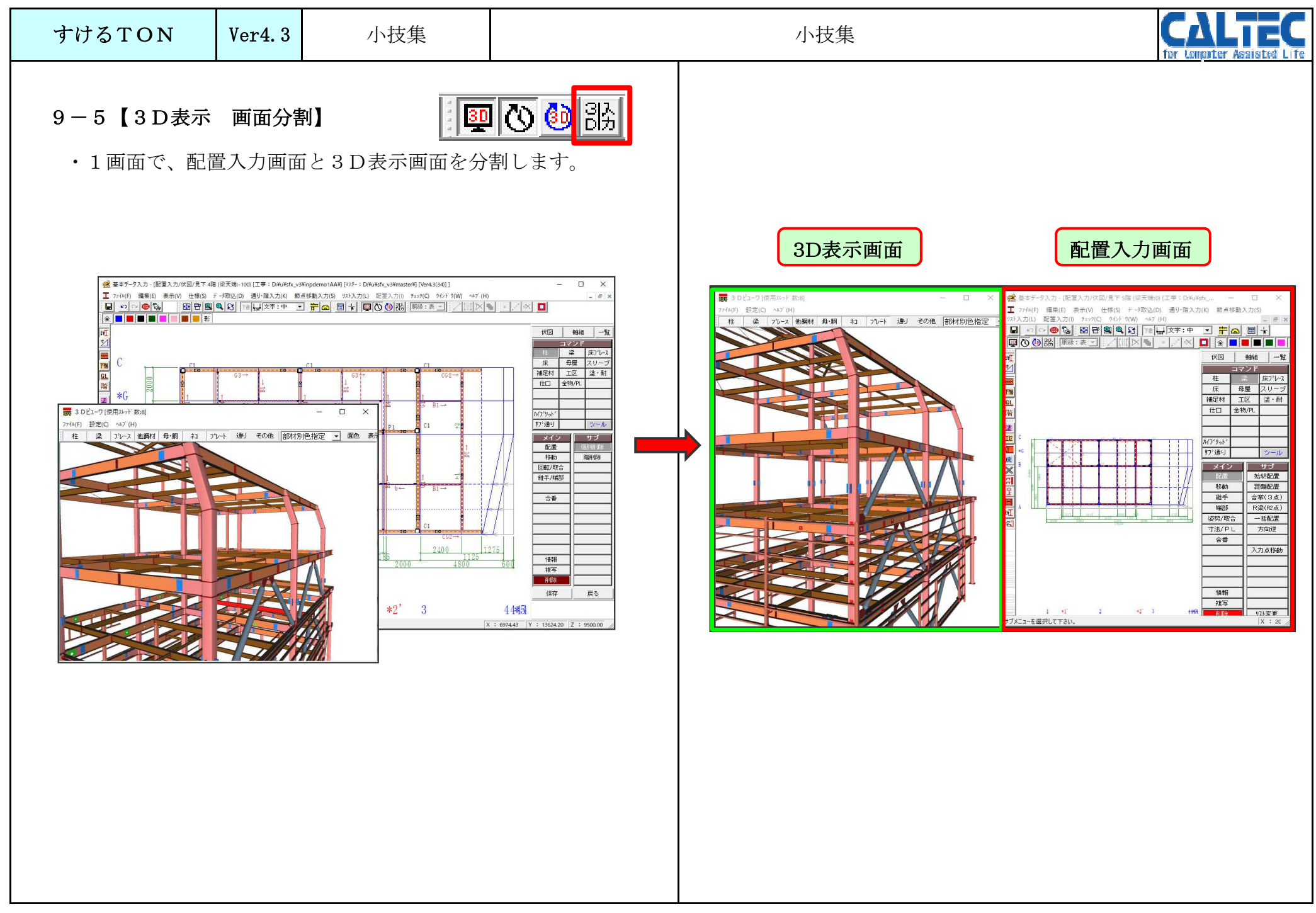

| すけるTON | Ver4.3 | 小技集                                                                                                    | 小技集 CALLE                                                                                                    | EC<br>isted Life |
|--------|--------|----------------------------------------------------------------------------------------------------|----------------------------------------------------------------------------------------------------|------------------|
|        |        | ALUAS SOLIDA SUBARE<br>ALUAS SOLIDA SUBARE<br>ALUAS SOLIDA SUBARE<br>ALUAS SOLIDA SUBARE<br>ALUAS SUBARE<br>ALUAS SUBARE<br>A | $[\underline{x} + \overline{y} - y - \lambda - \overline{y}] - [\underline{w} - \underline{w} - \overline{y}]$ $[\underline{x} + \overline{y} - y - \lambda - \overline{y}] - [\underline{w} - \underline{w} - \overline{y}]$ $[\underline{x} + \overline{y} - \overline{y}]$ $[\underline{x} + \overline{y} - \overline{y}]$ $[\underline{x} + \overline{y} - \overline{y}]$ $[\underline{x} + \overline{y} - \overline{y}]$ $[\underline{x} + \overline{y} - \overline{y}]$ $[\underline{x} + \overline{y} - \overline{y}]$ $[\underline{x} + \overline{y} - \overline{y}]$ $[\underline{x} + \overline{y} - \overline{y}]$ $[\underline{y} - \overline{y}]$ $[\underline{y} - \overline{y}]$ $[\underline{y} - \overline{y}]$ $[\underline{y} - \overline{y}]$ $[\underline{y} - \overline{y}]$ $[\underline{y} - \overline{y}]$ |                  |

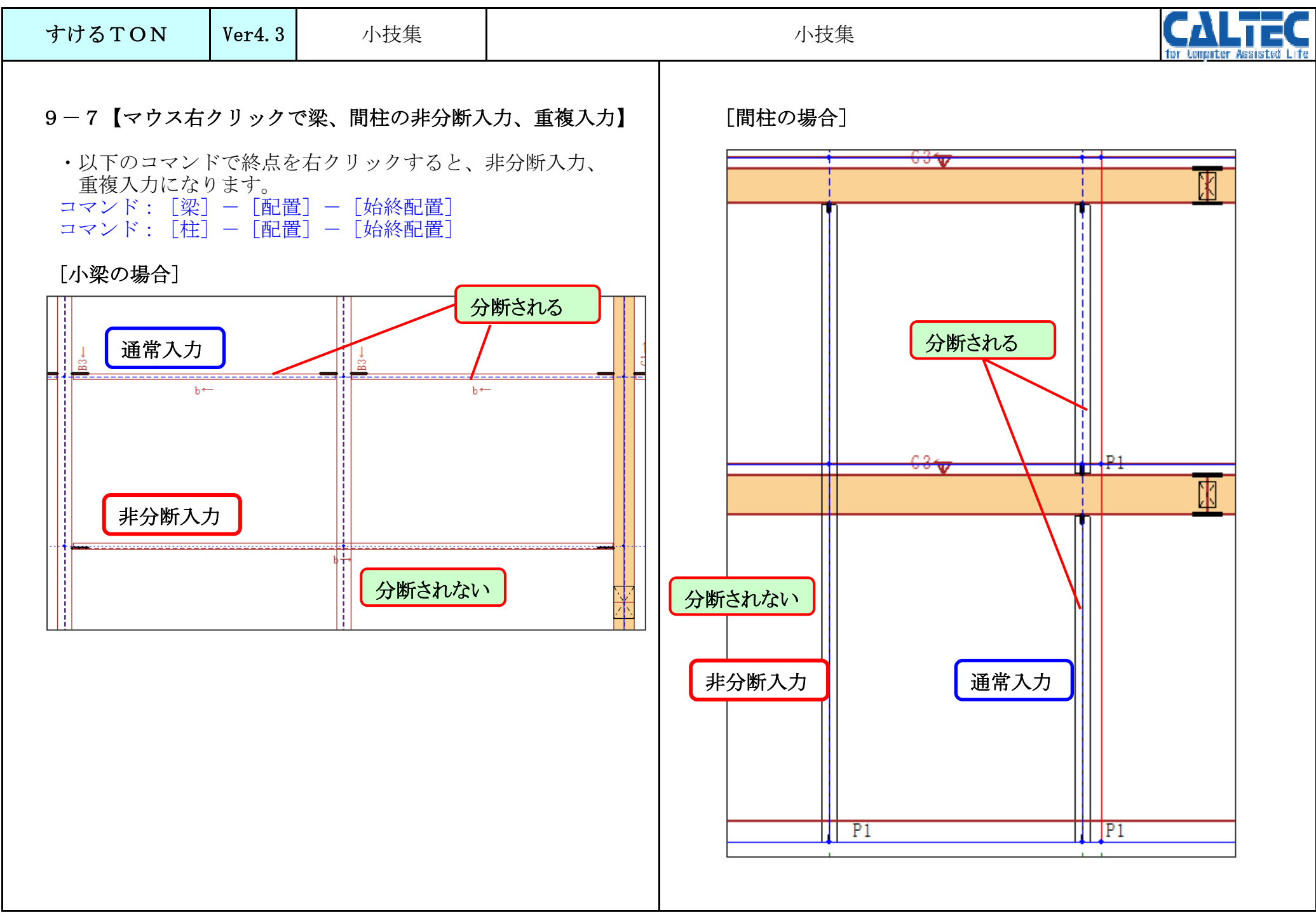

| すけるTON                          | Ver4.3        | 小技集                           |        | 小技集 | The Conductor Assisted Life |
|---------------------------------|---------------|-------------------------------|--------|-----|-----------------------------|
| 9-8【部材を重                        | 複に配置し         | してる時の削除方法】                    |        |     |                             |
| ・削除する時、s<br>を選択できま <sup>-</sup> | hift+右:<br>す。 | クリック で重なって                    | てる部材   |     |                             |
|                                 |               | shift-                        | ト右クリック |     |                             |
| 888                             |               |                               |        |     |                             |
|                                 |               | $b \leftarrow B4 \rightarrow$ |        |     |                             |
|                                 |               |                               |        |     |                             |
|                                 |               | +                             |        |     |                             |
|                                 |               |                               |        |     |                             |
|                                 |               | D4                            |        |     |                             |
|                                 |               |                               |        |     |                             |
|                                 |               |                               |        |     |                             |
|                                 |               |                               |        |     |                             |
|                                 |               |                               |        |     |                             |
|                                 |               |                               |        |     |                             |

| すけるTON                                                                                                    | Ver4.3                                                                                                    | 小技集                                                                                                    |                                                                   | 小技集      | Tor Longater Assisted Life |
|----------------------------------------------------------------------------------------------------|----------------------------------------------------------------------------------------------------|----------------------------------------------------------------------------------------------------|-------------------------------------------------------------------|----------|----------------------------|
| <ul> <li>9-9【CADの1</li> <li>・専用CADを2の仕様を照らし同時に見ながき</li> <li>※CADが立ち計指示すると以て</li> <li>SfxManager</li> <li>② 二重起動</li> <li>【はい】<br/>CADが</li> <li>注意:同じ物件を優先されま</li> <li>例えば、2 重起動<br/>先にCAD1を見<br/>すると、CAD1</li> </ul> | 2 重起動】<br>2 重合確 がの は # Lin の で せ 認 っ 面 で せ 認 っ 面 で せ 認 っ 面 で せ 認 っ 面 で せ 認 っ 面 で せ 認 っ 面 て 面 が の ま ま れ て い ま し じ で 作 難 動 し ま っ て て 作 業 し し じ で 作 業 し し じ で 作 業 し | <ul> <li>上げることで、2画、配置画面、と帳票ます。</li> <li>る状態で、再びCA、</li> <li>あれてきます。</li> <li>ま行しますか?</li> <li>レルス(N)</li> <li>もう1つす。</li> <li>している場合は最後</li> <li>D1で配置の作業を認めていないCA、</li> <li>たのもがなくな</li> </ul> | 面で異なる物件<br>、作図などを<br>Dのアイコンを<br>C保存したものが<br>進めていたとき、<br>D2で保まいます。 | <image/> | <text></text>              |

| すけるTON                                                                                              | Ver4.3                                                                                                    | 小技集                                                                                                    |                                                                    | 小技集                                                                                                    | CALTEC                                                                                                    |
|----------------------------------------------------------------------------------------------------|----------------------------------------------------------------------------------------------------|----------------------------------------------------------------------------------------------------|--------------------------------------------------------------------|----------------------------------------------------------------------------------------------------|----------------------------------------------------------------------------------------------------|
| 9-10【ダミー<br>・ダミー階の役<br>1. 柱の階配置<br>できます。<br>・ [共通仕様]-<br>1 (大図配置<br>2 デッ+受け 自転<br>3 継手リスト<br>5 柱リスト | 階】<br>割<br>する際にタ<br>- [入力条件<br>入力方法 1 - 見下<br>配置判定 0 - 梁内<br>ないが 単数 3 - 9(7)<br>一覧表示 0 - 端部<br>集計区分 0 - 自動                                                                                                    | *ミー階で柱を止める<br>*]ー[伏図配置]ー[ダ<br>げ 9 <sup>*</sup> * <sup>-</sup> 階柱頭止め<br>側<br>3 SPL長さ決定                                                                                                    | か否か設定<br>ミー階柱頭止め]<br>)-止める<br>」-<br>1- 新に自動計算                      | 9-11【ダミー通り】<br>・ダミー通りの役割<br>1. 伏図上の通り名の表示、非表示が出来ます。<br>・[作図仕様] - [伏図] - [表現] - [ダミー」<br><sup>17</sup><br><sup>10</sup><br><sup>10</sup> | 重名]<br><sup>7)か芯文字</sup>   - マーク+文字<br><sup>ダペニー通名</sup>   0 - 無し<br>9*(TYL-U - 無し<br>丸棒77レ-3   0 - ターンパトゥグル+端 |
| 0:止める<br>2階<br>*1階<br>                                                                              | 1:止めなし<br>きがご:-階で柱<br>通社]で柱頭配置<br>は常に止めまけ<br>階名の表示<br>一 [軸組図<br>物生通 <sup>20</sup><br>1:10<br>一 1:10<br>一 2:10<br>一 1:10<br>一 1:10<br>一 1:10<br>一 1:10<br>一 1:10<br>一 1:10<br>一 1:10<br>一 1:10<br>一 1:10<br>一 1:10<br>一 1:10<br>一 1:10<br>一 1:10<br>一 1:10<br>一 1:10<br>一 1:10<br>一 1:10<br>一 1:10<br>一 1:10<br>一 1:10<br>一 1:10<br>- 1:10<br>- 1:10 | 頭を止める<br>が シー階指示<br>にした時に<br>さん<br>、非表示ができます。<br>]] ー [表現] ー [ダ<br>第 <sup>1</sup> - ?-ワ+文字<br>面 1 - 有り<br>10 - 無し<br>イロ - 無し<br>イロ - 無し<br>の007<br>0007<br>0007<br>0007<br>0007<br>0007<br>0007<br>000 | ミー階通り名]<br>がイヤL 0 - 無し<br>自動作成階 0 - 無し<br>アカー平面 0 - 無し<br>2<br>非表示 |                                                                                                    | 2000<br>8000<br>X2                                                                                             |

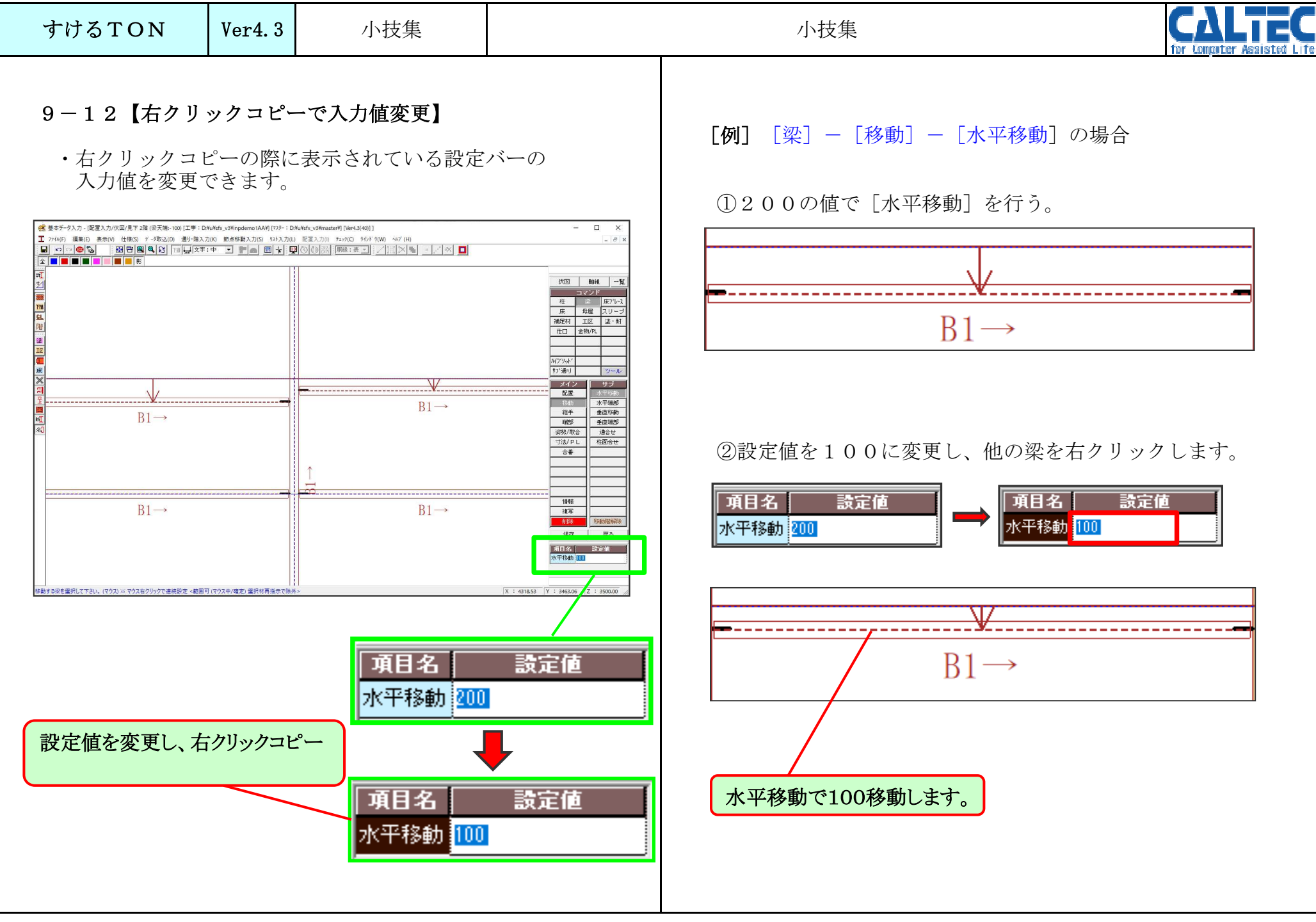

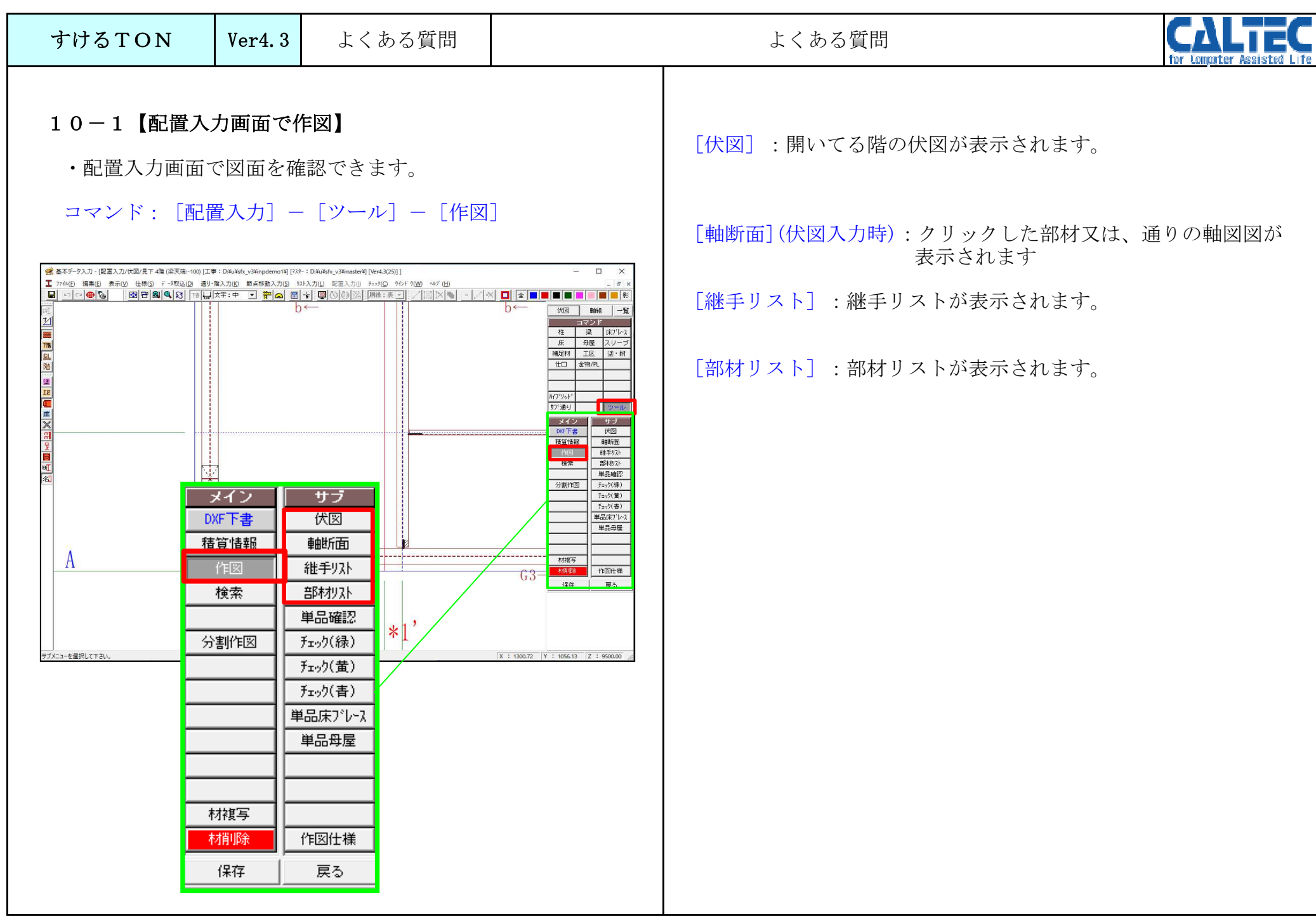

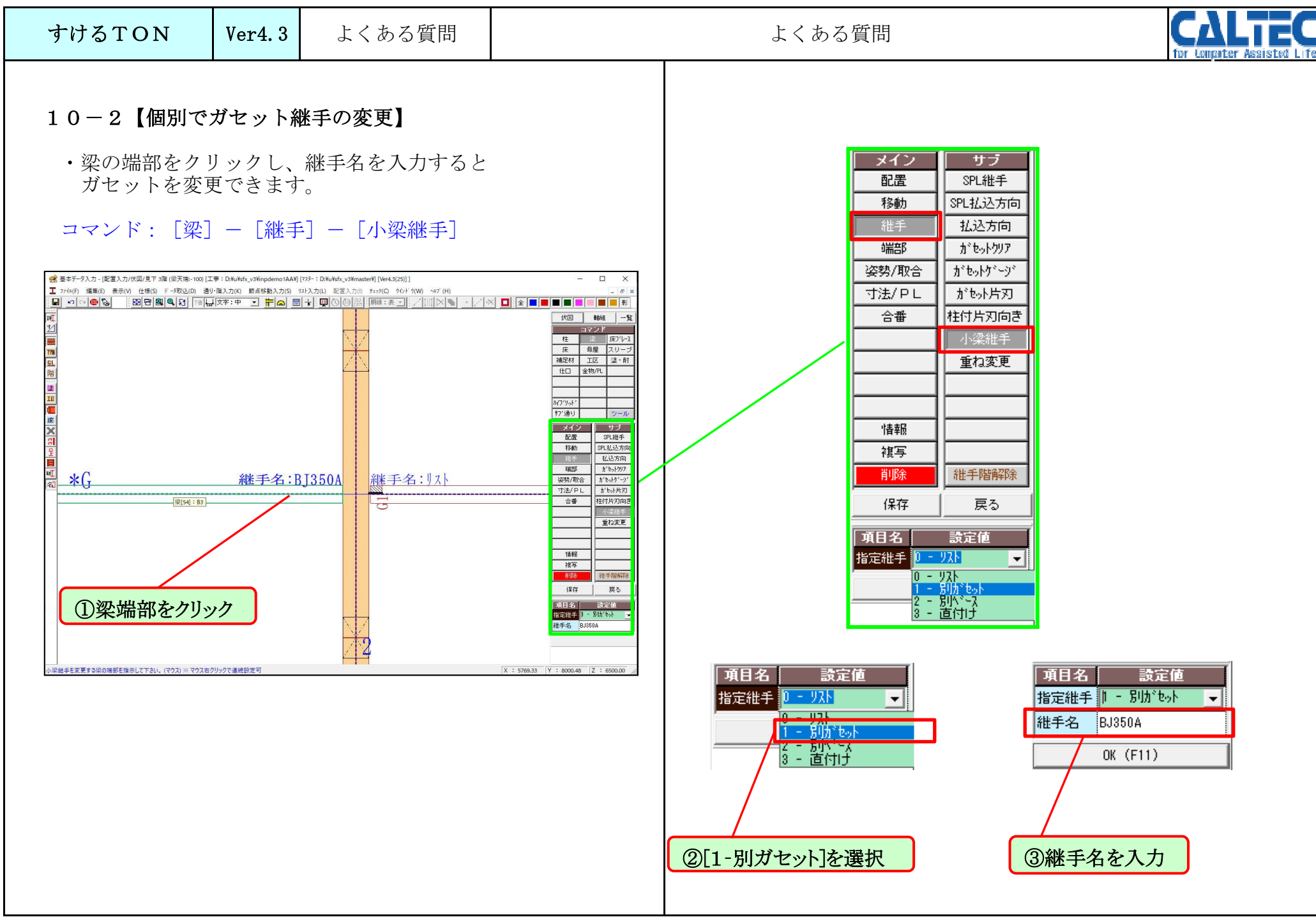

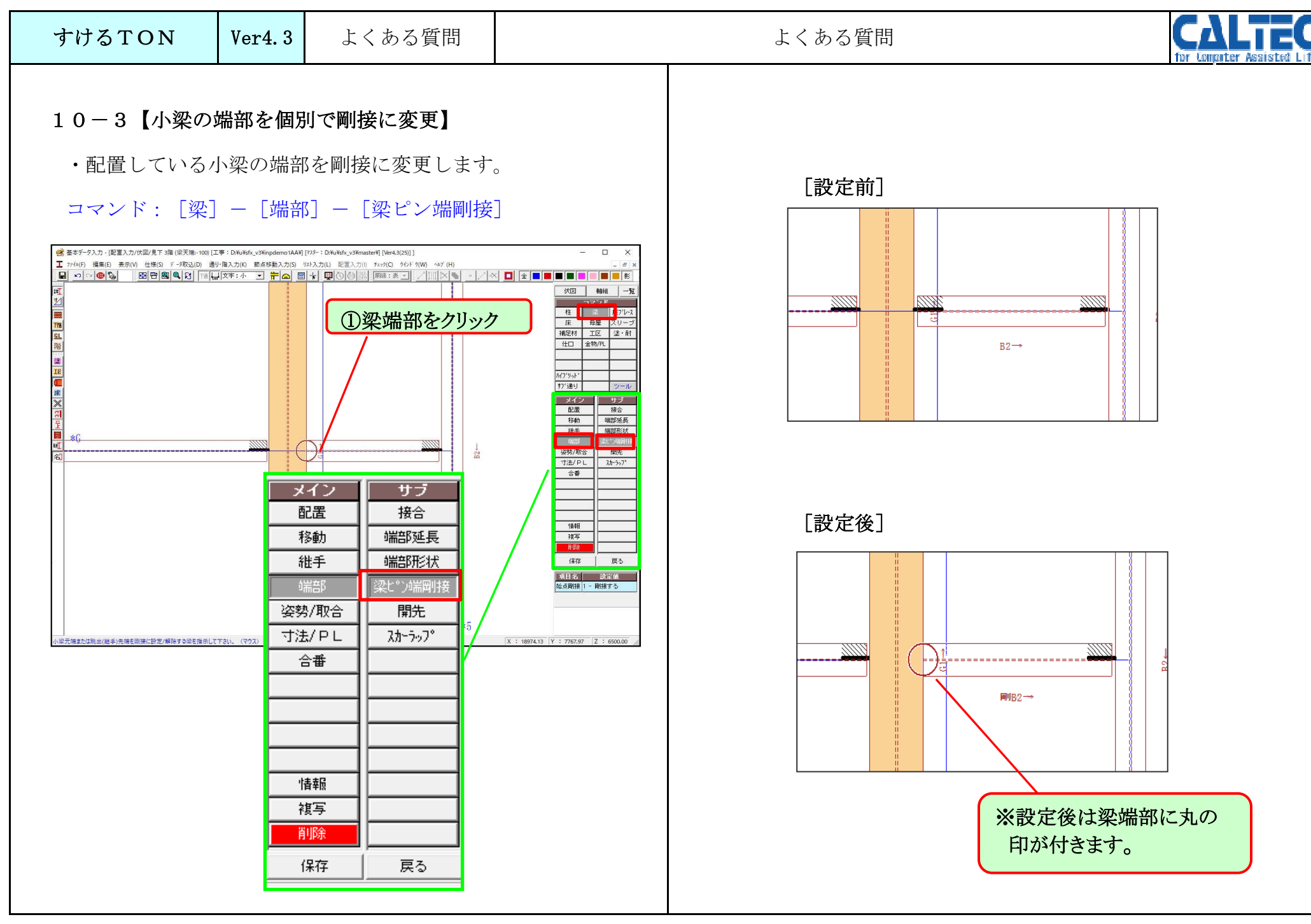

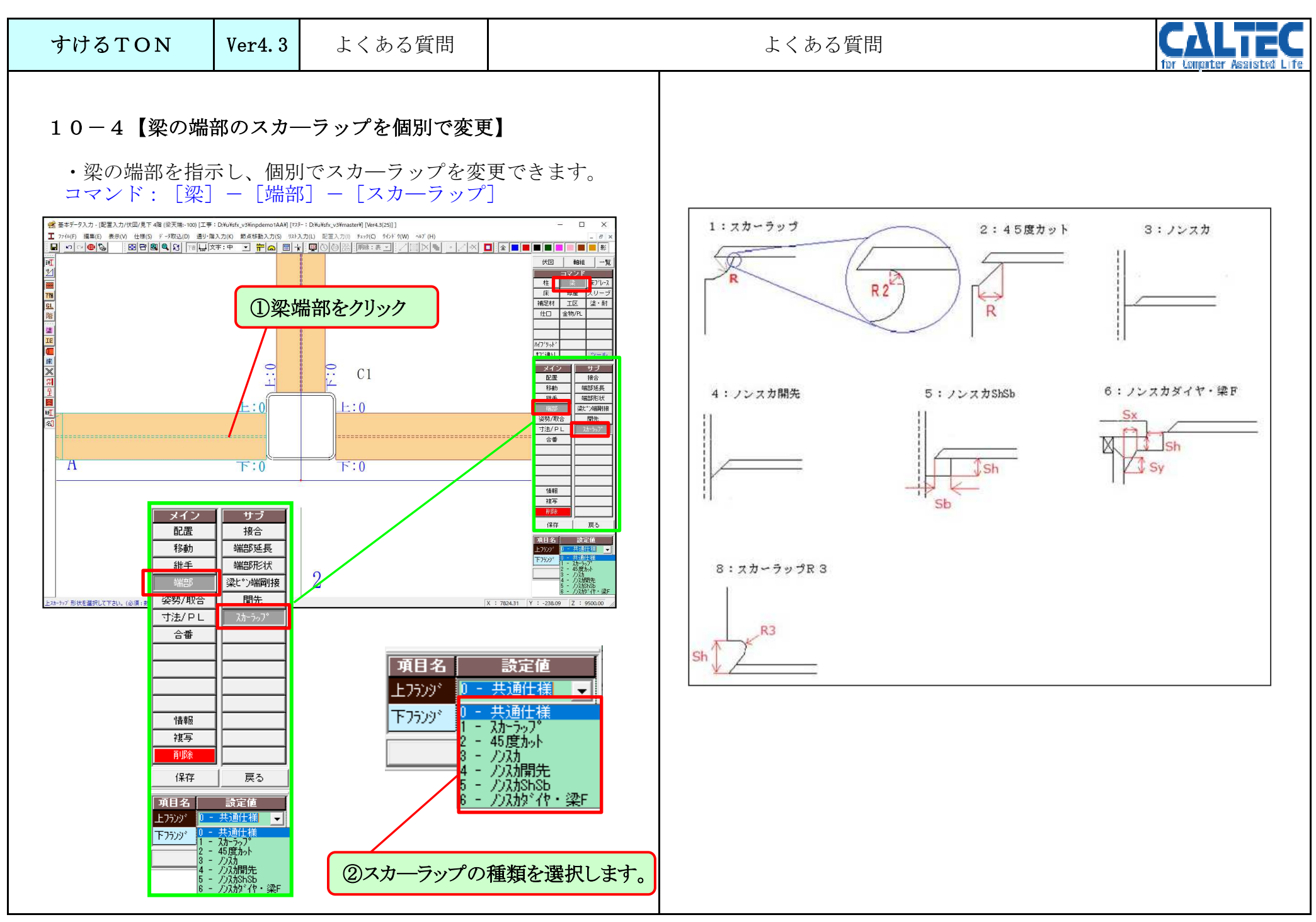

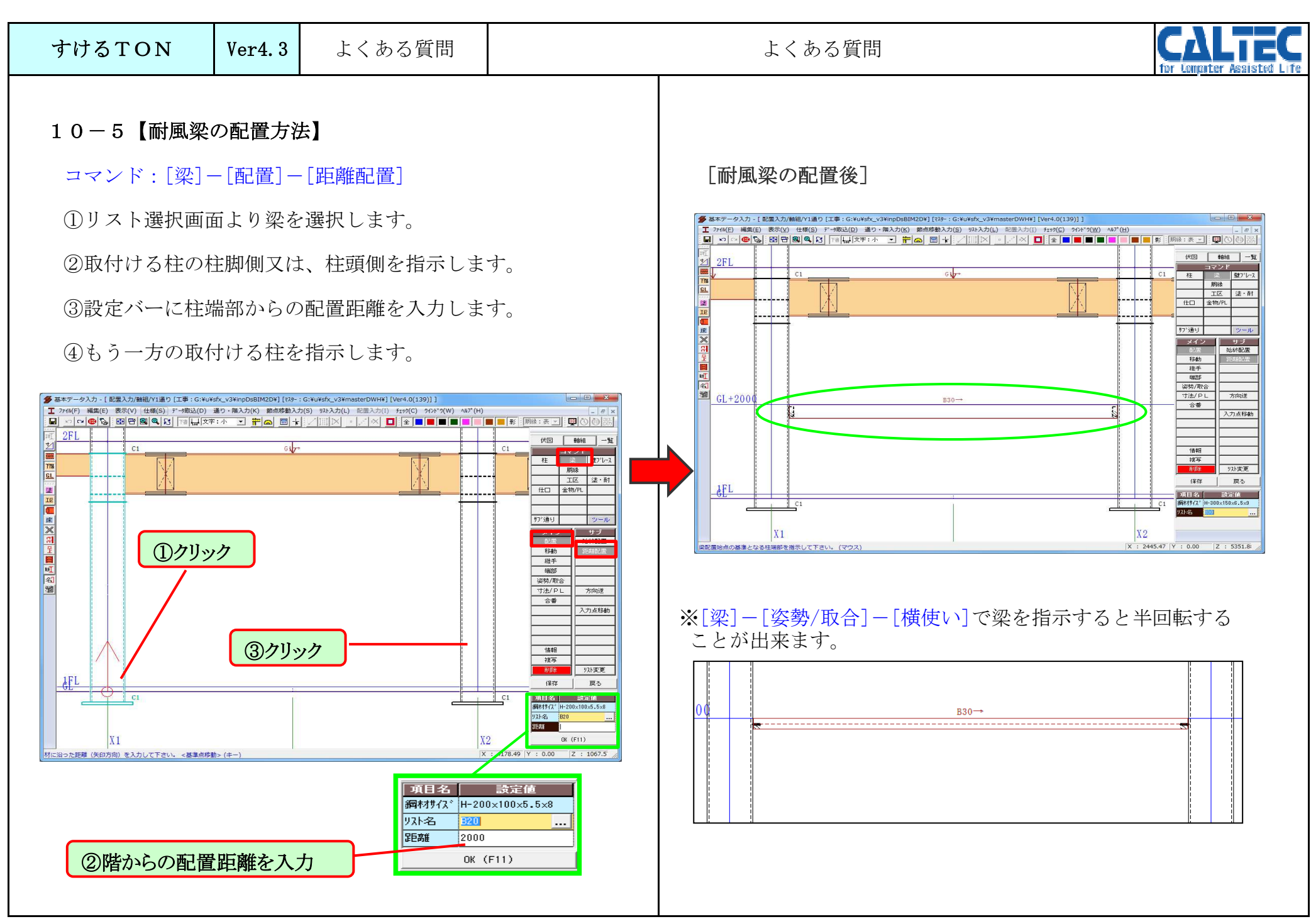

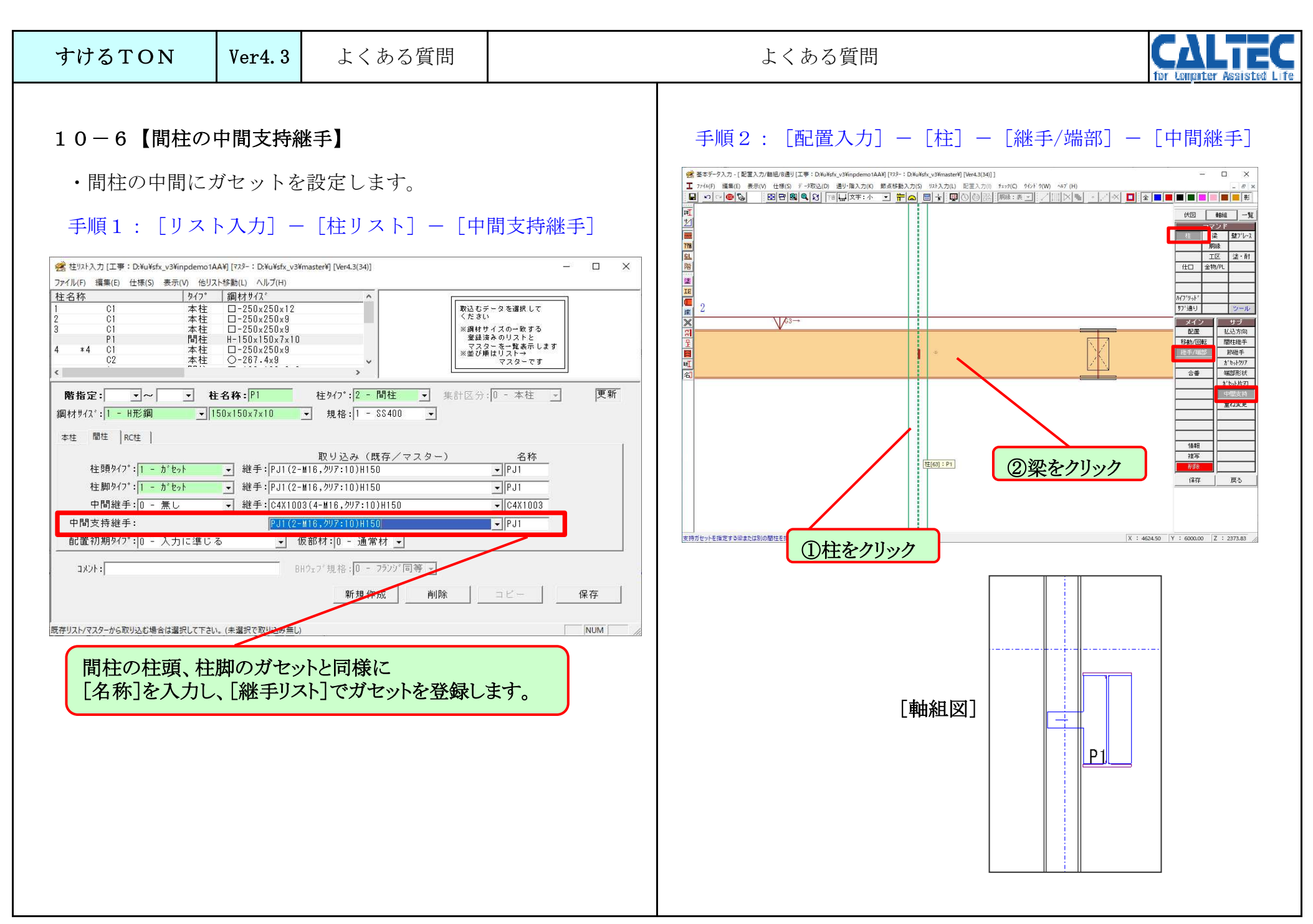

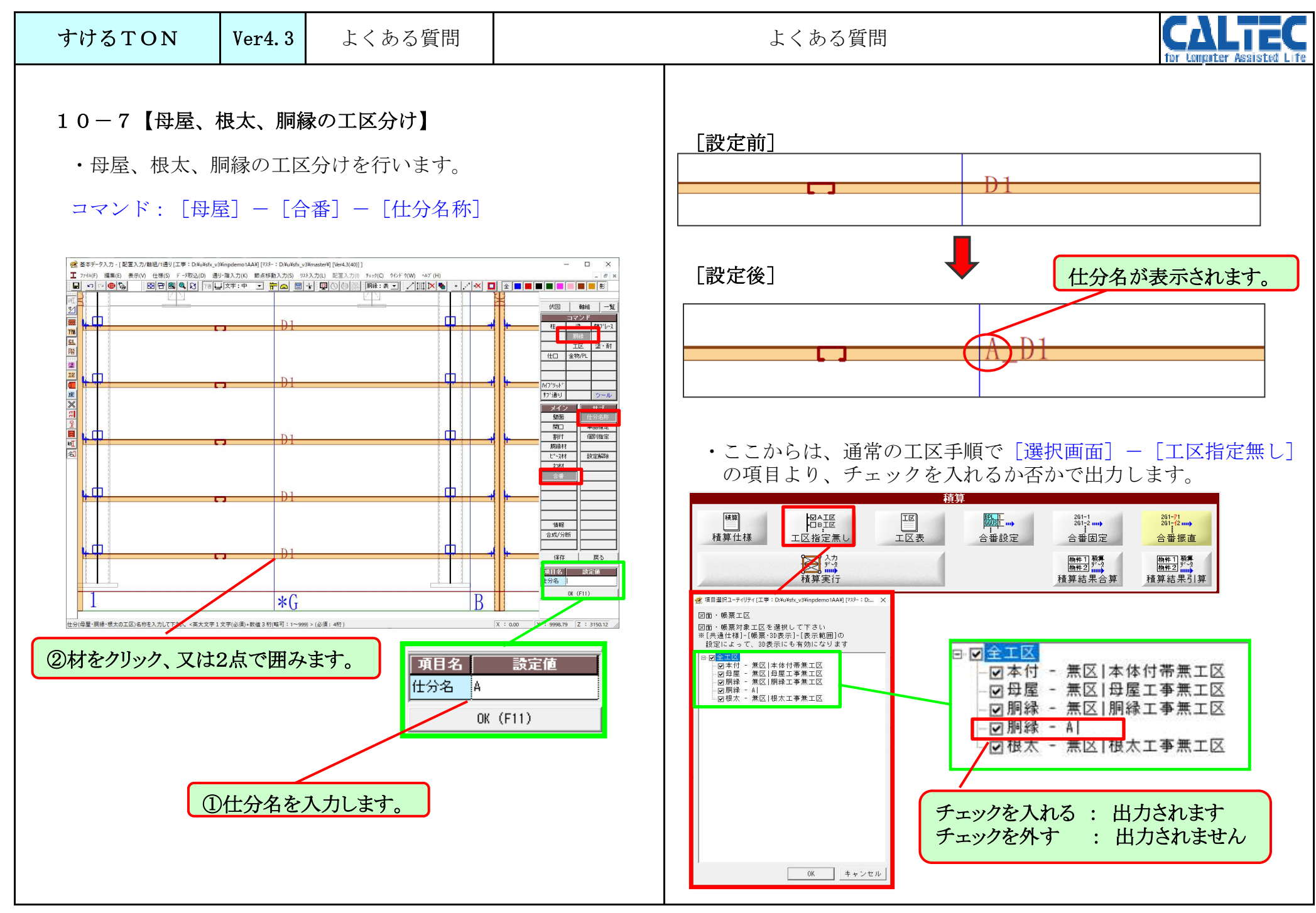